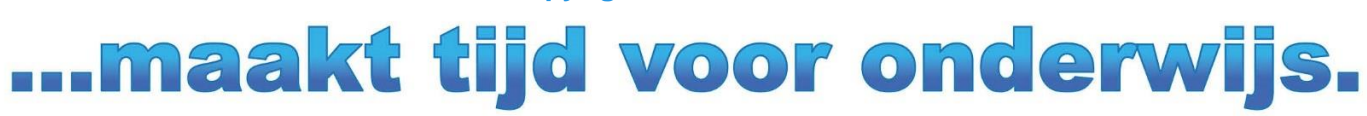

Copyright © 2019 Untis BV

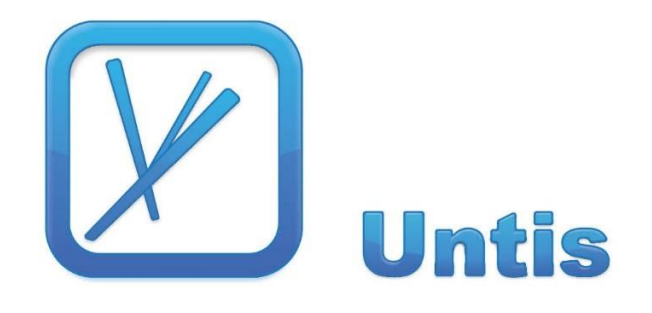

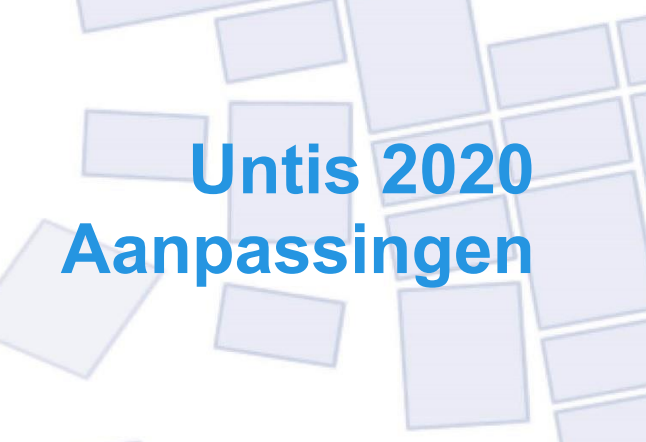

| 1                        | Algemeen                                                                                                    | 1                    |
|--------------------------|----------------------------------------------------------------------------------------------------|----------------------|
| 2                        | Roosterweergave                                                                                                    | 2                    |
| 2.1<br>2.2               | Vakweergave over meerdere regels<br>Afdruk van totaalregel                                                            | 2<br>3               |
| 3                        | Dagroosterbeheer                                                                                                    | 4                    |
| 3.1<br>3.2<br>3.3<br>3.4 | Vervangingsvoorstel<br>Vervangingskoppelingen<br>Geplaatste waarde in de vervangingsplanning<br>Tentamens niet tellen | 4<br>5<br>6<br>8     |
| <b>4</b>                 | Inforooster.                                                                                                    | .12                  |
| 4.1                      | E-mail en absente docenten                                                                                            | 12                   |
| 5                        | Curs                                                                                                    | 14                   |
| 5.1<br>5.2               | Leerling-vakkenkeuze<br>Jaaruren voor keuzevakken                                                                     | 14<br>15             |
| 6                        | Leerlingengroepen                                                                                                    | .16                  |
| 6.1<br>6.2               | Seriewijziging leerlingengroepen<br>Automatische invoer van leerlingengroepen                                         | 16<br>16             |
| 7                        | XML-Interface                                                                                                    | .19                  |
| 7.1<br>7.2<br>7.3<br>7 4 | Basisgegevens Klassen<br>Basisgegevens Docenten<br>Keuzevakken<br>Vakantie                                            | 19<br>20<br>20<br>22 |
| 8                        | Regionale aanpassingen                                                                                                | .23                  |
| 8.1                      | ASV Interface                                                                                                    | 23<br>23<br>23       |
| 8.2                      | Beieren: Totalisering voor beroepsonderwijs                                                                           | 23                   |
| 8.3                      | Baden-Württemberg: Tellerberekening – nieuwe optie                                                                    | 26                   |
| 8.4<br>8.5               | Hessen: Aanpassing van de LUSD-interface         Nordrhein-Westfalen         8.5.1       Vervangingsteller            | 27<br>27<br>27       |
| 06                       | 8.5.2 Schild NRW/LUPO                                                                                                 | 27                   |
| 8.7                      | Uitbreiding van de ITACA-Interface                                                                                    | 28                   |
| 9                        | Logging                                                                                                    | .29                  |
| 10                       | Crash Server                                                                                                    | .30                  |

# 1 Algemeen

De Untis suite, bestaande uit de componenten Untis, WebUntis en Untis Mobile, is de laatste jaren constant doorgegroeid. Om deze reden is het nodig om onder de motorkap een aantal herstructureringen door te voeren. Deze zijn niet direct zichtbaar als nieuwe functies, maar dragen bij aan aan de stabiliteit en betrouwbaarheid van Untis.

Enkele van de (her-)bouwwerkzaamheden aan het Untis-systeem, zoals de Crash-server of het nieuwe logging-systeem, zijn ook voor de gebruiker zichtbaar, maar veel verbeteringen zijn daarentegen voor de normale gebruiker niet zichtbaar en hebben als doel om in de toekomst de datastructuur van Untis en WebUntis te verenigen en te centraliseren.

Uit dit oogpunt is in de huidige versie het aantal nieuwe functies opzettelijk geminimaliseerd om zo voorrang te kunnen geven aan de modernisering van de Untis suite. Daarbij zal er uiteraard voor worden gezorgd, dat u bij deze vernieuwing geen hinder ondervindt tijdens uw dagelijkse werkzaamheden.

# 2 Roosterweergave

### 2.1 Vakweergave over meerdere regels

Op veler verzoek is het voortaan mogelijk om in de roosterweergave de volledige naam van het vak over meerdere regels te tonen.

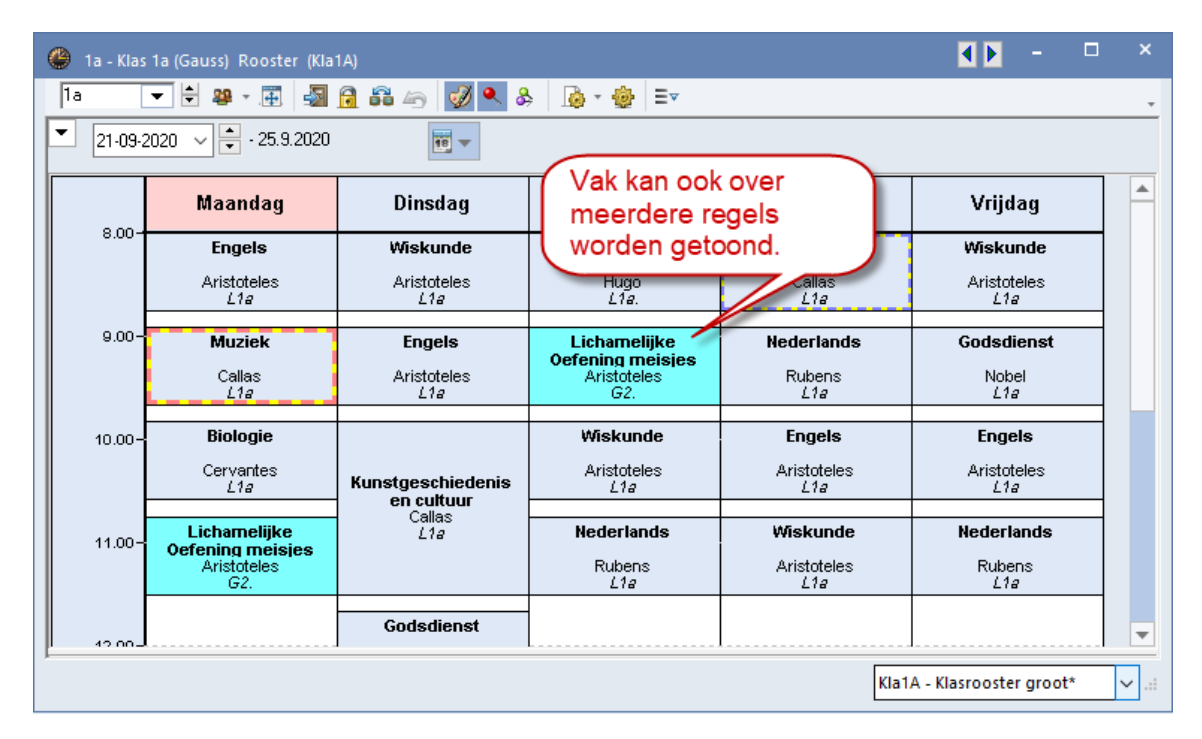

Deze mogelijkheid vindt u in de uurcel-editor. Na activering van een vakveld, ziet u ook aan de onderrand een formaatgreep (klein zwart blokje), dat u met de muis naar beneden kunt slepen en zodoende een extra regel aan het veld kunt toevoegen.

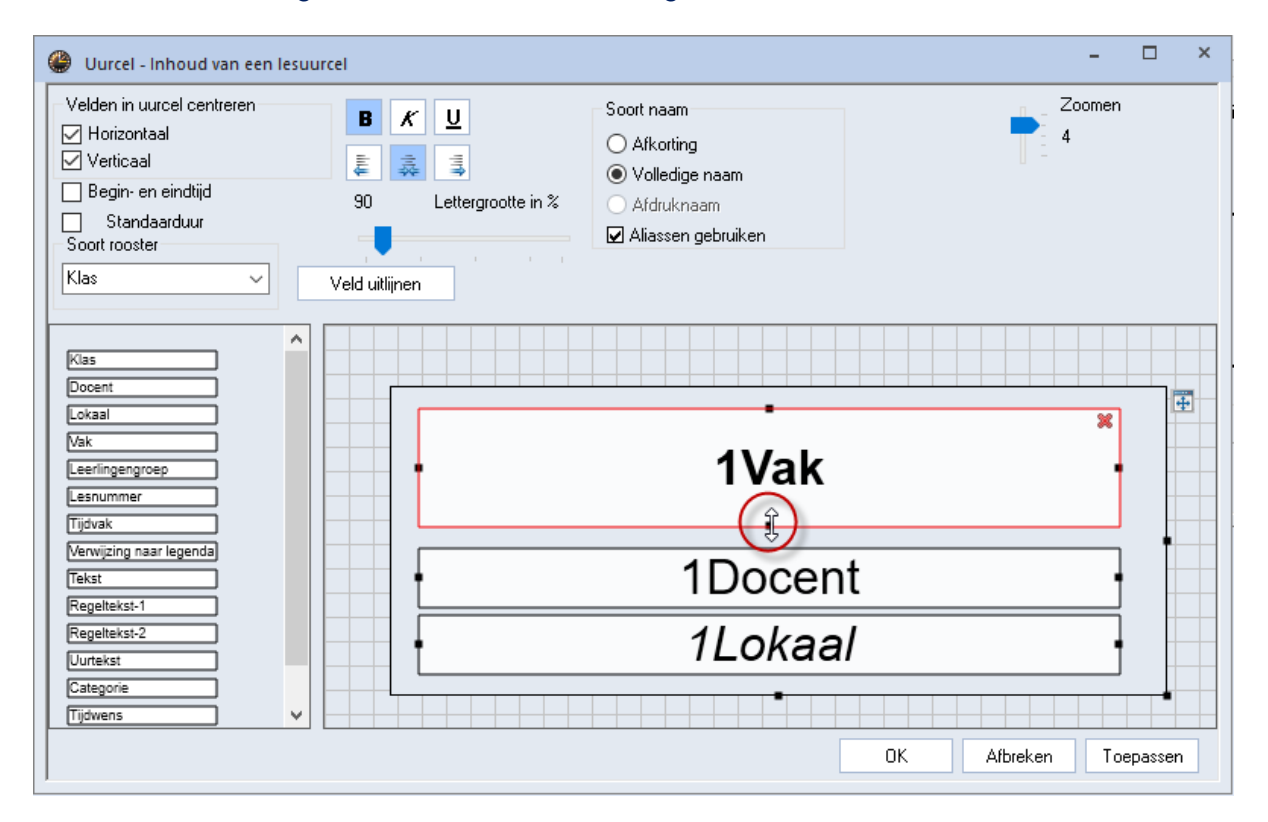

Deze nieuwe functie maakt het vooral voor het beroeps- en hogeronderwijs mogelijk om de roosters overzichtelijker te kunnen publiceren.

## 2.2 Afdruk van totaalregel

In het venster Paginaopmaak vanuit het lessenvenster van de docent kan voortaan de totaalregel voor het hele lesjaar en die voor de actuele periode afzonderlijk worden geactiveerd.

| C   | Pa | ginao        | pma  | ak        |              |        |         |         |        |             |                |          |                              | -                                                             |    | × |
|-----|----|--------------|------|-----------|--------------|--------|---------|---------|--------|-------------|----------------|----------|------------------------------|---------------------------------------------------------------|----|---|
|     |    | <b>a</b> 1   | à,   | B. (1)    | ↓<br>★ abc   | abc    | \$      | Arial   |        |             | - 10           | •        | i. • 🔟                       |                                                               |    | * |
| 1   | 0  | <b>(</b> ) 1 | -4/4 | 4 🔿 (     | 3            |        |         |         |        |             |                |          | Velden                       | Achtergrond-afb.                                              |    | ^ |
| IF  |    |              |      |           | 1            |        |         |         |        |             |                | ^        |                              | <b>m X</b>                                                    |    |   |
| Iŀ. |    |              | Unti | s BV      | Rooster 2    | 020/2  | 021     |         |        |             |                | -        |                              |                                                               |    |   |
| 11  |    |              | www  | untis.nl  | Geldt van    | af: 10 | oktobe  | r       |        |             |                |          |                              | <niet< td=""><td></td><td></td></niet<>                       |    |   |
| 11  |    |              |      |           |              |        |         |         |        |             |                |          |                              | gedefinieerd>                                                 |    |   |
| 11  |    |              | GA   | AU G      | auss         |        |         |         |        |             |                |          |                              |                                                               |    |   |
| 11  |    |              | 1    | /         |              |        |         |         |        |             |                |          |                              |                                                               |    |   |
|     |    |              | L-nr | Kl., Doo  | Niet geplts  | U/w    | Juren   | Docent  | Vak    | Klas        | Vaklokaal      |          |                              |                                                               |    |   |
| II- |    |              | 1    |           |              | 4      |         | GAU     | WIS    | 3a          |                |          |                              |                                                               |    |   |
| 11  |    |              | 3    | 1, 2      |              | 2      |         | GAU     |        | 38          | 1104           |          |                              |                                                               |    |   |
| 11  |    |              | 4    | 1.2       |              | 2      |         | GAU     | IT     | 3b          | LHVV           |          | 1 Biz./ element              |                                                               |    |   |
| 11  |    |              |      |           |              | -      |         | CUR     | HW     | 3b          | LHW            |          | 🛛 🔽 Totaalregel (feit-vereis | st) actieve periode 🚄 🔽 Totaalregel (feit-vereist) heel lesi, | ar |   |
| 11  |    |              | 5    |           |              | 2      |         | GAU     | LT     | 4           |                | -        |                              |                                                               |    |   |
| 11  |    |              |      |           |              |        |         |         |        |             |                | - second | Lessen van het eleme         | nt                                                            |    |   |
| 11  |    |              | 10.0 | UU (⊢eite | епік+таак) - |        | 0.000   | (Vereis | t) = 1 | 0.000 (Peri | ode2)          |          | Taken                        |                                                               |    |   |
| 11  |    |              | L    |           |              |        |         |         |        |             |                |          |                              |                                                               |    |   |
| 11  |    |              | 10.1 | 71 (Feite | elijk+Taak+W | -cor.) | - 0.000 | (Vereis | t) = 1 | 0.171 (Hee  | l lesjaar) 🛛 🚽 |          | Koptekst                     |                                                               |    |   |
| 11  |    |              |      |           |              |        |         |         |        |             |                |          |                              |                                                               |    |   |
| Ľ,  | _  |              |      |           |              |        |         |         |        |             |                | *        |                              |                                                               |    |   |
| 14  |    |              |      |           |              |        |         |         |        |             | >              |          |                              |                                                               |    | ¥ |
|     |    |              |      |           |              |        |         |         |        |             |                |          |                              |                                                               |    |   |

# **3 Dagroosterbeheer**

Ook in de dagroostermodus zijn er verschillende wensen gerealiseerd.

#### 3.1 Vervangingsvoorstel

In het vervangingsvoorstel wordt voortaan op het tabblad Surveillance een kolom getoond, waarin u ziet welke docenten op het tijdstip van de actieve vervangingsregel in een gekoppelde les onderwijzen.

De gedachte hierachter is, dat een gekoppelde les zo snel herkenbaar is en daardoor een vervanging ook verwerkt zou kunnen worden door één van de gekoppelde docenten beide koppelregels te laten waarnemen (surveilleren) en de andere gekoppelde docent als vervanger in te zetten.

#### Voorbeeld

In de onderstaande afbeelding wordt een vervanger gezocht voor het vak KG op dinsdag het eerste uur.

| 🕐 Vervangingen / Docent                                                   |                                       |               | - 🗆 ×            |  |  |  |  |  |  |  |  |  |
|---------------------------------------------------------------------------|---------------------------------------|---------------|------------------|--|--|--|--|--|--|--|--|--|
| 🗏 💥 🖘 👺 🛛 🖗 📓 🗏 🖤                                                         | 🐹 🝸 🆢 🚟 📝 🔒 💀 🝕                       | ¢٠            | -                |  |  |  |  |  |  |  |  |  |
| Vervanger Van- t/m<br>Alle 22-09-2020<br>Di  Di  Open vervangingen Docent |                                       |               |                  |  |  |  |  |  |  |  |  |  |
| Verv-Nr. Soort uur∡                                                       | (vak) Vak (doce Vervanger (klas(sen)) | Klas (lokaal) | Vervangingstekst |  |  |  |  |  |  |  |  |  |
| 9 Vervanging 1                                                            | KG CAL <mark>??? v</mark> 2a          | 2a L2a        |                  |  |  |  |  |  |  |  |  |  |
|                                                                           |                                       |               |                  |  |  |  |  |  |  |  |  |  |
| Verv-Nr.                                                                  |                                       | Docent        | <b>~</b> .::     |  |  |  |  |  |  |  |  |  |

In het vervangingsvoorstel ziet u op het tabblad Surveillances in de kolom 'Gekoppelde docenten' dat docent CUR en AND beide lesgeven in een koppeling.

| Wervangingsvoorstel |                        |          |         |        |        |            |         |        |        |       |          |                      |
|---------------------|------------------------|----------|---------|--------|--------|------------|---------|--------|--------|-------|----------|----------------------|
| 🧭 🐵                 |                        |          |         |        |        |            |         |        |        |       |          |                      |
| 💌 22.9. Di-1        | ▼ 22.9. Di-1 CAL/KG/2a |          |         |        |        |            |         |        |        |       |          |                      |
| 🔺 Vervangir         | ngsvoa                 | orstelle | en (2), | Survei | llance | s (7),Loka | len (4) |        |        |       |          |                      |
| Urenblok            |                        |          |         |        |        |            |         |        |        |       |          |                      |
| Duurverva           | anging                 | _        |         |        | _      |            |         |        |        |       |          |                      |
| Vervangingsv        | oorstelle              | en (2)   | Surveil | lances | (7) Lo | kalen (4)  |         |        |        |       |          |                      |
| Afkorting           | Roos                   | ter      |         |        |        |            |         | Lokaal | Klas   | Vak   | Alg.code | Gekoppelde docenten- |
| CUR                 | НW                     | НW       | HW      | HW     |        | HV         | V HW    | LHW    | *4     | HW    |          | ~                    |
| AND                 | HA                     | HA       | MU      | NE     | WI     | HA         | A HA    | LHA    | *4     | HA    |          | ✓                    |
| NEW                 | WI                     | WI       |         | NA     | WI     |            |         | L2b    | 2b     | WIS   | 22       | 1                    |
| NOB                 | GD                     | GD       | GD      |        | GD     |            |         |        | ~      |       | -        |                      |
| RUB                 | NE                     | NE       | LO      | BI     | GS     |            |         |        | eze t  | wee c | locente  | n geven              |
| CER                 | EN                     | BI       | BI      | BI     |        |            |         | l le   | s in e | en ge | ekoppel  | de les               |
| ARI                 | ARI WI EN LO WI        |          |         |        |        |            |         |        |        |       |          |                      |
| ▼ Verschuiv         | ✓ Verschuivingen (4)   |          |         |        |        |            |         |        |        |       |          |                      |

(Deze beide docenten zijn zelfs gekoppeld in dezelfde les, maar dit is voor dit voorbeeld niet echt relevant).

| ( | 🗳 4 - Klas 4 (Nobel) Rooster (Kla1A) 🛛 🚺 – 🗆 🗙 |                           |                                      |                     |                   |                   |            |  |  |  |  |  |  |
|---|------------------------------------------------|---------------------------|--------------------------------------|---------------------|-------------------|-------------------|------------|--|--|--|--|--|--|
|   | 4                                              | - 🛨 😫                     | ) - 🏥 🚽 🔒                            | - ing 🖉 🔍 o         | s 🔓 🖗             | 68 ≘⊽             | -          |  |  |  |  |  |  |
|   | ▼ Lesjaar:21.9.2020 - 30.6.2021                |                           |                                      |                     |                   |                   |            |  |  |  |  |  |  |
|   |                                                | Maandag                   | Dinsdag                              | Woensdag            | Donderdag         | Vrijdag           |            |  |  |  |  |  |  |
|   | 1                                              | LOM CUR G2<br>.LOJ NEW G1 | HA AND LHA                           | LT <b>GAU</b> £3a   | NA <b>ARI</b> 13a | BI <b>RUB</b> L1b |            |  |  |  |  |  |  |
|   | 2                                              | ko <b>rub</b>             | .HW CUR <i>LHW</i>                   | GD <b>NOB</b> L1a   | GS HUG            | LT <b>GAU</b> L2b |            |  |  |  |  |  |  |
|   | 3                                              | GS <b>HUG</b> L3a         | MU <b>AND</b> L2a                    | WIS AND<br>.WIS GAU | ko <b>rub</b>     | GD <b>NOB</b> L2a |            |  |  |  |  |  |  |
|   | 4                                              | NE <b>HUG</b> L1a         | BI RUB                               | AK HUG              |                   | AK HUG            |            |  |  |  |  |  |  |
|   | 5                                              |                           | WIS <b>AND</b> £3a<br>WIS <b>GAH</b> |                     | NE <b>HUG</b> L2a |                   | -          |  |  |  |  |  |  |
|   |                                                |                           |                                      |                     | Kla1A - Klasro    | oster groot*      | <b>~</b> : |  |  |  |  |  |  |

De open vervanging kan nu worden vervangen door docent CUR (docentenruil) en docent AND kan vervolgens de les van CUR surveilleren.

| 🕑 Verva                                                                    | ngingen / Docent              |            |        |       |           |             |      |          | - 🗆            | ×  |  |  |  |
|----------------------------------------------------------------------------|-------------------------------|------------|--------|-------|-----------|-------------|------|----------|----------------|----|--|--|--|
| = 💥                                                                        | = 🗱 🖘 👺 📭 📲 🖤 🐹 ኛ 加 🐨 🔯 🔒 🕞 🗸 |            |        |       |           |             |      |          |                |    |  |  |  |
| Vervanger Van- t/m<br>Alle 22-09-2020 V<br>Di • • Open vervangingen Docent |                               |            |        |       |           |             |      |          |                |    |  |  |  |
| Verv-Nr.                                                                   | Soort                         | uur 🔺 (val | () Vak | (doce | Vervanger | (klas(sen)) | Klas | (lokaal) | Vervangingstek | st |  |  |  |
| 10                                                                         | Surv.                         | 1 HVV      |        | *CUR  | AND       | 4           | 4    | LHW      |                |    |  |  |  |
| 9                                                                          | Docentenruil                  | 1 KG       |        | CAL   | CUR       | 2a          | 2a   | L2a      |                |    |  |  |  |
| Verv                                                                       | Verv-Nr. Docent ~ .::         |            |        |       |           |             |      |          |                |    |  |  |  |

## 3.2 Vervangingskoppelingen

Als twee onafhankelijk open vervangingen, die op hetzelfde tijdstip plaatsvinden, met één vervanger kunnen worden verwerkt, dan wordt dat tot nu toe gedaan met zogenaamde vervangingkoppelingen.

| Vraag                                                                                      | × |
|--------------------------------------------------------------------------------------------|---|
| Botsing! Docent GAU heeft op 28.9. op het 1. uur al een vervanging.                        |   |
| Verv-Nr. 2 (28.9/1): 3b, GAU                                                               |   |
| C Opties                                                                                   |   |
| <ul> <li>Docent niet in de vervanging opnemen</li> </ul>                                   |   |
| <ul> <li>Docent in de vervanging opnemen</li> </ul>                                        |   |
| <ul> <li>Docent in de vervanging opnemen en koppelen met de botsende vervanging</li> </ul> |   |
|                                                                                            |   |
| ОК                                                                                         |   |

In het onderstaande voorbeeld werden de vervangingsregels 1 en 2 geselecteerd en als vervanger docent GAU ingevoerd.

| Ø | ) Ve                                                                     | rvangingen / | Docer | nt  |       |     |       |           |            |          |           |    |       |  | ×  |
|---|--------------------------------------------------------------------------|--------------|-------|-----|-------|-----|-------|-----------|------------|----------|-----------|----|-------|--|----|
|   |                                                                          | 🎽 🕿 🐹        | Bja d |     | Ŷ     |     | 🕈 🕈   | ×× 💞      | 🔒 🗋 -      | <b>@</b> | <b>@</b>  |    |       |  | Ŧ  |
|   | Vervanger Van- t/m<br>Alle 28-09-2020 V<br>Ma V Docent Open vervangingen |              |       |     |       |     |       |           |            |          |           |    |       |  |    |
|   | Verv-                                                                    | Soort        | Datı⊸ | uur | (vak) | Vak | (doce | Vervanger | (klas(sen) | Klas     | (lokaal)  | Lo | okaal |  | \  |
|   | 2                                                                        | Vervanging   | 28.9. | 1   | GS    |     | HUG   | GAU       | 3b         | 3b       |           | L: | 3a    |  |    |
| 1 | 1                                                                        | Vervanging   | 28.9. | 1   | GS    |     | RUB   | GAU       | 3a         | За       | L3a       |    | 3a    |  | )  |
| 1 | V                                                                        | erv-Nr.      |       | •   |       |     |       |           | Do         | cent (\  | /er-Doc)* |    |       |  | ×: |

Untis zorgt er bij vervangingskoppelingen automatisch voor, dat op beide regels altijd hetzelfde lokaal wordt ingevoerd. Op verzoek van veel klanten werd deze werkwijze in Untis 2020 zodanig gewijzigd, dat het nu mogelijk is om op één van de regels een ander lokaal in te zetten.

|       |                                                         |       |          |       | Untis | - meld | ingen     |          | ×         |           |        |      |    |
|-------|---------------------------------------------------------|-------|----------|-------|-------|--------|-----------|----------|-----------|-----------|--------|------|----|
|       | Het lokaal in alle gekoppelde<br>vervangingen overnemen |       |          |       |       |        |           |          |           |           |        |      |    |
|       | Ja Nee                                                  |       |          |       |       |        |           |          |           |           |        |      |    |
| 🕐 ve  | 🕑 Vervangingen / Docent 🛛 🗕 🗖 🗙                         |       |          |       |       |        |           |          |           |           |        |      |    |
|       | 💥 🕿 👺                                                   | Bp d  |          | V     |       |        | ×× 🕖      | <u>i</u> | ) - 🙆     | ÷         |        |      | ,  |
| Verva | anger                                                   | _ Va  | an-t/m   |       |       |        |           | -        |           |           |        |      |    |
| Alle  | -                                                       | · 28  | 8-09-20  | 20 ~  |       |        |           | 18 🔻     |           |           |        |      |    |
|       |                                                         | M     | Э        | 4 +   | 1     |        |           | Open     | vervangin | gen       |        |      |    |
| Doce  | Docent                                                  |       |          |       |       |        |           |          |           |           |        |      |    |
| Verv- | Soort                                                   | Datı⊸ | uur      | (vak) | Vak   | (doce  | Vervanger | (klas(s  | en) Klas  | (lokaal)  | Lokaal |      | ľ. |
| 2     | Vervanging                                              | 28.9. | 1        | GS    |       | HUG    | GAU       | 3b       | 3b        |           | LHA    | ~    |    |
| 1     | Vervanging                                              | 28.9. | 1        | GS    |       | RUB    | GAU       | За       | За        | L3a       | L3a    |      |    |
| V     | /erv-Nr.                                                |       | <b>•</b> |       |       |        |           | [        | Docent (\ | /er-Doc)* |        | ~ .: |    |

### 3.3 Geplaatste waarde in de vervangingsplanning

Niet altijd hebben alle uren in het rooster (oftewel het tijdraster) dezelfde leslengte. Voor de roostermaker betekent dit, dat de waarde van een les afhankelijk is van de ingeplande positie in het rooster.

Sinds enige jaren kan hiervoor het veld 'WaardeGepltst' in de lessenplanning van de docent wor-

den gebruikt (Veldendialoog – submenu Waardeberekennig – velden UrenGepltst en WaardeGepltst). Lessen, die afwijken van de normale standaard lengte, kunnen zo toch de juiste waarde krijgen.

Onderstaand ziet u een tijdraster, waarbij alle uren een lengte van 45 minuten hebben, behalve het het achtste uur, dat 60 minuten duurt.

| 🕒 Tijdraster |                                          |                   |               |          |        |       |       |       |                |             |          | × |
|--------------|------------------------------------------|-------------------|---------------|----------|--------|-------|-------|-------|----------------|-------------|----------|---|
| ⊲ Algem      | neen                                     | Pau               | zes           | Verva    | nging  |       |       |       |                |             | Þ        | _ |
| 5 Aa<br>8 Ma | intal da;<br>aximum                      | gen (1-<br>aantal | 7)<br>uren pe | er dag ( | (1-60) |       |       |       | lnvoer:<br>Oci | htend       |          |   |
| Maandag      | Maandag - Eerste lesdag van de week Vrij |                   |               |          |        |       |       |       |                |             |          |   |
| 1 Uu         | urnumm                                   | er van            | het eer       | ste uur  | van de | e dag |       | 6     | Mic            | ddag        |          | 4 |
| Uurnummer    | 1                                        | 2                 | 3             | 4        | 5      | 6     | 7     |       | 8e i<br>60 m   | uur<br>inut | =<br>ten |   |
| Uurnaam      |                                          |                   |               |          |        |       |       |       | 7/             |             |          | - |
|              | 8:00                                     | 8:55              | 9:50          | 10:45    | 11:40  | 12:35 | 13:30 | 14:25 |                |             |          |   |
|              | 8:45                                     | 9:40              | 10:35         | 11:30    | 12:25  | 13:20 | 14:15 | 15:25 |                |             |          |   |
| Maandag      | Ochte                                    | Pohte             | Ochte         | Ochte    | Ochte  | Midda | Midda | Midda |                |             |          |   |
| Dinsdag      | <u> </u>                                 | Oahta             | Oable         | Onlys    | Ochte  | Midda | Midda | Midda |                |             |          |   |
| Woen: 1      | e t/r                                    | n 7e              | e uu          | r =      | hte    | Midda | Midda | Midda |                |             |          |   |
| Donde        | 45                                       | min               | uter          | n        | hte    | Midda | Midda | Midda |                |             |          |   |
| Vrijdag      | Vrijdag                                  |                   |               |          |        |       |       |       |                |             |          |   |
|              | OK Afbreken Toepassen                    |                   |               |          |        |       |       |       |                |             |          |   |
| 4            |                                          |                   |               |          |        |       |       |       |                |             |          | Þ |

In de afbeelding ziet u dat de les GD van docent NOB aan klas 2b op het 8e uur is geplaatst. Daarmee krijgt de kolom 'UrenGepltst de inhoud '1.00' (het verschil tussen UrenGeplts en WaardeGeplts is enkel, dat bij WaardeGeplts rekening wordt gehouden met de ingevoerde factoren van bijvoorbeeld het vak).

De les GD aan klas 2a is op een normaal uur van 45 minuten geplaatst en daardoor krijgt de kolom UrenGplts (en WaardeGeplts) bij deze les de inhoud '0.75'.

| @ N                                                                  | OB - Nobel, Alfred                                                        | l Roc | oster (Do | c1)         |  |       | ŀ           |               | -        |              | ×                  |                      |            |         |
|----------------------------------------------------------------------|---------------------------------------------------------------------------|-------|-----------|-------------|--|-------|-------------|---------------|----------|--------------|--------------------|----------------------|------------|---------|
| NOB                                                                  | - 🗄 🖻                                                                     | Ŧ     | 🐣 Nob     | el / Docent |  |       |             |               |          |              |                    |                      |            | - 🗆 ×   |
| -                                                                    | Lesjaar:20.8.2018 - 12 NOB 💌 🖶 🖬 📄 📑 🎌 🗱 💐 🗫 🔗 🕺 🎘                        |       |           |             |  |       |             |               |          |              |                    |                      | xx 🛃 🗞     | ₽ 💷 🛷 🤅 |
|                                                                      | Ma L-nr RI., Doc Niet g U/W Juren Docer Vak Klas Vaklol<br>15 1 NOB GD 1a |       |           |             |  |       |             |               |          | Lokaa<br>L1e | a Waarde =<br>1.00 | WaardeGeptts<br>0.75 | UrenGeptts |         |
| 1                                                                    |                                                                           | _     | 23        |             |  | 1     | NOB         | GD            | 1b       |              | L1b                | 1.00                 | 0.75       | 0.75    |
|                                                                      |                                                                           | -11   | 30        |             |  | 1     | NOB         | GD            | 2a       |              | L2a                | 1.00                 | 0.75       | 0.75    |
| 2                                                                    |                                                                           | _     | 40        |             |  | 1     | NOB         | GD            | 2b       |              | L2b                | 1.00                 | 1.00       | 1.00    |
| 3                                                                    |                                                                           |       |           |             |  |       |             |               |          |              |                    |                      |            |         |
| 4                                                                    |                                                                           |       | I         |             |  |       |             |               |          |              |                    |                      |            |         |
| 5                                                                    |                                                                           |       | ▼ L-n     | r 40        |  | ≑ Les | sen 4.00    | + Take        | n 0.00 = | 4.00         |                    | Doe                  | ent*       | × .::   |
| 6                                                                    |                                                                           |       |           |             |  |       | 1b <u>L</u> | <u>.1b</u> GE |          | -            | -                  |                      |            |         |
| 7                                                                    | 2a <u>L1b</u> GD                                                          |       |           |             |  |       |             | _             |          |              |                    |                      |            |         |
| 8                                                                    | 2b <u>L2b</u> GD                                                          | -     |           |             |  |       |             |               |          |              |                    |                      |            |         |
|                                                                      | 1                                                                         |       |           |             |  |       |             |               |          |              |                    |                      |            |         |
| L-nr Doc., Vak, Lok. Klas Tijd Lesweek Lln Cluster Leerlingengroep 📥 |                                                                           |       |           |             |  |       |             |               |          |              |                    |                      |            |         |
| 40 NOB, GD, L2b 2b 1-47 31                                           |                                                                           |       |           |             |  |       |             |               |          |              |                    |                      |            |         |
| μ                                                                    |                                                                           |       |           |             |  |       |             |               |          |              |                    |                      |            |         |
|                                                                      | Doc1 - Docent 1*:                                                         |       |           |             |  |       |             |               |          |              |                    |                      |            |         |

Dit concept is nu ook overgenomen in de module Dagroosterbeheer. Bij de Instellingen ziet onder de subkeuze 'Dagroosterbeheer  $\rightarrow$  Verv.teller' een extra optie in het blok 'Hoe tellen', namelijk 'UrenGeplts'.

| Instellingen                                                                                                    |                                                                                                    | ×                                                                                                    |
|----------------------------------------------------------------------------------------------------|----------------------------------------------------------------------------------------------------|----------------------------------------------------------------------------------------------------|
| <ul> <li>Instellingsgegevens</li> <li>Diversen</li> <li>Lijsten</li> <li>Dagroosterbeheer</li> <li>Verv.teller</li> <li>Absentiekop</li> <li>Overig</li> <li>Kleuren en benamingen</li> <li>Vervangingsberichten</li> <li>Curs</li> <li>MultiUser</li> <li>Logging</li> </ul> | Wat tellen<br>Vervangingen<br>Bijz. inzet<br>Vitval<br>Vrijstellingen<br>Surveillances half tellen<br>Pauzetoezichten<br>Hoe tellen<br>Aantal<br>Waarde<br>Uren (hh:mm)<br>UrenGeplts<br>Alleen absenties met absentiereden tellen | Tijdbereik         Dag         ● Week         Maand         Jaar         Tijdbereik         21-09-2020         Niet tellen         Statistiekcode         Betaalde vervangingen         In plaats van         Tentamens niet tellen |
| Cursief = Individueel opgeslagen instellingen (ini i                                                                                                    | bestanden)                                                                                                    | OK Afbreken                                                                                                    |

De waarde van een vervanging op het 8<sup>e</sup> uur wordt hiermee '1.000' en op alle andere uren '0.750'.

| 🕐 ve                                 | ervangingen / | Docent  |          |       |     |          |           |             |      |           |        | - 🗆    | ×      |
|--------------------------------------|---------------|---------|----------|-------|-----|----------|-----------|-------------|------|-----------|--------|--------|--------|
|                                      | 💥 🖘 👺         | De 🚽    | <u> </u> | 2 🕺   | 7   |          | ø 🔒       | è - 🖗       | ÷    |           |        |        | *      |
| (Docent)<br>Alle ▼<br>Ma ↔<br>Docent |               |         |          |       |     |          |           |             |      |           |        |        | •      |
| Verv-                                | Soort         | Datum 🔺 | uur      | (vak) | Vak | (docent) | Vervanger | (klas(sen)) | Klas | (lokaal)  | Lokaal | Waarde |        |
| 1                                    | Vervanging    | 17.6.   | 7        | GD    |     | NOB      | ???       | 2a          | 2a   | L1b       | L1b    | 0.750  |        |
| 2                                    | Vervanging    | 17.6.   | 8        | GD    |     | NOB      | ??? 🗸 🗸   | 2b          | 2b   | L2b       | L2b    | 1.000  |        |
| V                                    | /erv-Nr.      |         | *<br>*   |       |     |          |           |             | Do   | cent (Ver | -Doc)* |        | •<br>• |

## 3.4 Tentamens niet tellen

Hoofdzakelijk voor een juiste telling van vervangingen, tentamentoezichten en uitval, die zijn ontstaan door de invoer van tentamens, is er bij de instellingen in de dagroostermodus de optie 'Tentamens niet tellen' toegevoegd.

Om de tellerlogica consistent te houden, is in versie 2020 de regel van kracht, dat de optie 'Tentamens niet tellen' de optie 'In plaats van' in alle gevallen buiten werking stelt.

Is de optie 'Tentamens niet tellen' actief, dan gelden de volgende regels:

- Een tentamen telt positief, als daardoor geen les uitvalt.
- Ontstaat er uitval, dan telt voor het betreffende uur geen uitval en ook geen extra inzet voor het tentamen, omdat deze dan tegen elkaar wegvallen.
- Wordt een docent door invoer van een tentamen vrijgesteld en vervangt de docent op dat uur een les, dan telt deze vervanging niet. Dit omdat de docent niet extra is ingezet (hij/zij had zo ie zo op dit uur al les) en er daarom ook geen uitval is. Daarom wordt de vervanging ook als 0 worden geteld.

| Instellingen                                                                                                    |                                                                                                    | ×                                                                                                |
|----------------------------------------------------------------------------------------------------|----------------------------------------------------------------------------------------------------|--------------------------------------------------------------------------------------------------|
| <ul> <li>Instellingsgegevens</li> <li>Diversen</li> <li>Lijsten</li> <li>Dagroosterbeheer</li> <li>Verv.teller</li> <li>Absentiekop</li> <li>Overig</li> <li>Kleuren en benamingen</li> </ul> | Wat tellen<br>Vervangingen<br>Bijz. inzet<br>Uitval<br>Vrijstellingen<br>Surveillances half tellen<br>Pauzetoezichten | Tijdbereik<br>Dag<br>● Week<br>Maand<br>Jaar<br>Tijdbereik<br>21-09-2020 ✓<br>21-09-2020 ✓       |
| Vervangingsberichten<br>Curs<br>MultiUser<br>Logging                                                                                                    | Hoe tellen<br>Aantal<br>Waarde<br>Uren (hh:mm)<br>UrenGeplts<br>Alleen absenties met absentiereden teller             | Niet tellen<br>Statistiekcode<br>Betaalde vervangingen<br>In plaats van<br>Tentamens niet tellen |
| Cursief = Individueel opgeslagen instellingen (ini I                                                                                                    | iestanden)                                                                                                    | OK Afbreken                                                                                      |

#### Voorbeeld

Docent CER heeft in het basisrooster op donderdag 5-11 het 4<sup>e</sup> uur is een tussenuur en op het 5<sup>e</sup> uur heeft zij les. Nu wordt zij ingezet voor een tentamentoezicht in plaats van normale les.

| Q | 👂 CER - Ce | ervantes, Miguel Roo | ster (Doc1A)     |                | •                | ▶ - □ ×                |
|---|------------|----------------------|------------------|----------------|------------------|------------------------|
|   | CER        | ▼ 🗄 🐨                | 🔊 🔒 ے 📝 🔍        | & 🔯 - 🎯 E      | 7                | -                      |
|   | • 02-11-3  | 2020 🗸 🚔 - 6.11.20   | )20 👿 🔻          |                |                  |                        |
|   |            | Maandag 2.11.        | Dinsdag 3.11.    | Woensdag 4.11. | Donderdag 5.11.  | Vrijdag 6.11.          |
|   | 1          | 1b BI L1b            | <b>3a</b> EN L3a |                | <b>2a</b> NE L2a | 2a NE L2a              |
|   | 2          | <b>3a</b> EN L3a     | 31b Bl           |                | 2a EN L2a        | 2a BI L2a              |
|   | 3          | 1ma BI L1a           | 3a BI L3a        | F              | 2b Bl L2b        | 2b Bl L2b              |
|   | 4          | 2a NE L2a            | 2a BI L2a        |                |                  | 2a EN L2a              |
|   | 5          | <b>2a</b> EN L2a     |                  |                | <b>3a</b> EN L3a |                        |
|   | 6          |                      |                  | L              | 31b Bl L1a       | -                      |
|   | 7          | 3a BI L3a            |                  |                |                  | <b>1</b> b Bl L1b      |
|   | 8          |                      |                  |                |                  |                        |
| L |            |                      |                  |                | Doc1A - Doce     | ntrooster groot* 🗸 .:: |

Docent CER wordt op het 4<sup>e</sup> en 5<sup>e</sup> uur voor een tentamentoezicht ingepland. Zouden deze tentamenuren geteld worden en is de optie 'Tentamens niet tellen' **niet** geactiveerd, dan wordt het 5<sup>e</sup> uur geteld als uitval (-1) en de tentamenuren als extra inzet (+2) geteld.

| 🕐 Verva  | ngingen / Do                                | cent                                            |                         |                  |          |                  |               |              |      |                  | - Nie  | t tellen           |              | ×      |
|----------|---------------------------------------------|-------------------------------------------------|-------------------------|------------------|----------|------------------|---------------|--------------|------|------------------|--------|--------------------|--------------|--------|
| = 🐹      | T 🛃 🗗                                       | • 🛃 🖩                                           | V                       | 2                | 7        | ××<br>××         | I 🔂           | è - 🐼        | \$   |                  |        | Statistieko        | ode          |        |
| Vervange | er r                                        | Van-t/m                                         |                         |                  |          |                  |               | 1            |      |                  |        | Betaalde verva     | ngingen      |        |
| Alle     | •                                           | 05-11-20                                        | 20 ~                    |                  |          |                  | 18 🔻          |              |      |                  |        | In plaats van      |              |        |
| ľ        |                                             | Do                                              | 4.1                     | _                |          |                  |               |              |      |                  |        | Tentamens niet     | tellen       |        |
| Docent   |                                             |                                                 |                         |                  |          |                  |               | en vervangin | igen |                  |        |                    |              |        |
| Verv-Nr. | Soort                                       | Datum.∡                                         | uur                     | (vak)            | Vak      | ídoce            | Vervanger     | (klas(sen)   | Klas | (lokaal)         | Lokaal | Teller uitval      | Teller verv. | Tellen |
| 0        | Tentamen                                    | 5.11.                                           | 4                       | (                | EN       |                  | CER           |              | 3a   |                  |        |                    |              | +      |
| 0        | Tentamen                                    | 5.11.                                           | 5                       |                  | EN       |                  | CER           |              | 3a   |                  |        |                    |              | +      |
| 5        | Uitval                                      | 5.11.                                           | 5                       | EN               |          | CER              |               | За           | За   | L3a              |        |                    |              | -      |
|          |                                             |                                                 |                         |                  |          |                  |               |              |      |                  |        |                    |              |        |
| Verv     | -Nr.                                        | ÷                                               |                         |                  |          |                  |               |              |      |                  | [      | Docent             |              | ×      |
|          |                                             |                                                 |                         |                  |          |                  |               |              |      |                  | l      |                    |              |        |
|          |                                             | Rc                                              | -<br>n/a                | nteg             |          |                  |               |              |      |                  |        |                    |              |        |
|          |                                             |                                                 | -1 • 0                  | me               |          |                  |               |              |      |                  |        |                    |              |        |
|          | Verva                                       | nginge                                          | n / Uit                 | tval / \         | Waar     | decor            | rectie : 1.1  | 1 30.11.     |      | <b>.</b> .       | -      |                    |              |        |
|          | Datum<br>511                                | nuurt<br>Do/4 -                                 | =/\//F<br>+\/           | vvaa             | rde<br>1 | l eller '<br>1 F | Vak<br>=nαels | Klas<br>Ba   |      | Reden<br>Tentame | n Ti   | ekst<br>entamen XX |              |        |
|          | 5.11.                                       | Do/5 -                                          | Ē                       |                  | -1       | οi               | Engels        | 3a           |      | -> Uitval        |        |                    |              |        |
|          | 5.11.                                       | Do/5 ·                                          | +V                      |                  | 1        | 11               | Engels        | Зa           |      | Tentame          | n T    | entamen XX         |              |        |
|          | Verva<br>Verva<br>Uitval<br>Uitval<br>Totaa | nginger<br>nginger<br>I: 1<br>I niet me<br>I: 1 | n: 2<br>n niet<br>eeget | : meeç<br>eld: O | getel    | d: 0             |               |              |      |                  |        |                    |              |        |

Wordt daarentegen het tentamen niet geteld, dan wordt voor het 5e uur zowel geen uitval als geen extra inzet geteld.

| Vervange<br>Vervange<br>Alle | ngingen / Do                                                                                                    | cent<br>Van- t/m<br>05-11-20<br>Do                                           | 120 →<br>I + F   | ]                                | 71                                | NN NN                                     | <ul> <li>✓</li> <li>✓</li> <li>✓</li> <li>Ope</li> </ul> | ò - 🧑<br>n vervangin                | 🎯<br>gen            |                                       | ⊢ Niet<br>□ B<br>□ Ir | tellen<br>Statistiekc<br>etaalde verva<br>n plaats van<br>entamens niet | ode<br>ngingen<br>tellen | ×      |
|------------------------------|----------------------------------------------------------------------------------------------------|------------------------------------------------------------------------------|------------------|----------------------------------|-----------------------------------|-------------------------------------------|----------------------------------------------------------|-------------------------------------|---------------------|---------------------------------------|-----------------------|-------------------------------------------------------------------------|--------------------------|--------|
| Verv-Nr.                     | Soort                                                                                                    | Datum 🔺                                                                      | uur              | (vak)                            | Vak                               | (doce                                     | Vervanger                                                | (klas(sen)                          | Klas                | (lokaal)                              | Lokaal                | Teller uitval                                                           | Teller verv.             | Tellen |
| 0                            | Tentamen                                                                                                    | 5.11.                                                                        | 4                |                                  | EN                                |                                           | CER                                                      |                                     | За                  |                                       |                       |                                                                         |                          | +      |
| 0                            | Tentamen                                                                                                    | 5.11.                                                                        | 5                |                                  | EN                                |                                           | CER                                                      |                                     | За                  |                                       |                       |                                                                         |                          |        |
| 5                            | Uitval                                                                                                    | 5.11.                                                                        | 5                | EN                               |                                   | CER                                       |                                                          | За                                  | За                  | L3a                                   |                       |                                                                         |                          |        |
| Verv-                        |                                                                                                    | Cerv                                                                         | anto<br>litual   | es<br>/Wa                        | arde                              |                                           |                                                          | - 30 11                             |                     |                                       |                       | Docent                                                                  |                          |        |
|                              | Vervangi<br>Datum ut<br>5.11. Di<br>5.11. Di<br>5.11. Di<br>Vervangi<br>Vervangi<br>Uitval: 0<br>Uitval nie<br>Totaal: 1 | ngen/t<br>ur E/∨<br>o/4 +∨<br>o/5 E<br>o/5 ∨<br>ngen:1<br>ngen ni<br>et meeg | iet me<br>eteld: | / wa<br>aarde<br>C<br>C<br>eeget | arde:<br>Tell<br>)<br>)<br>eld: 1 | corred<br>ler Val<br>1 En<br>1 En<br>1 En | cue:1.11.<br>k k<br>gels 3<br>gels 3<br>gels 3           | - <b>30.11.</b><br>(las<br>la<br>la | R<br>Ti<br>-><br>Ti | eden<br>entamen<br>·Uitval<br>entamen | Tek<br>Ter<br>Ter     | ist<br>Itamen XX<br>Itamen XX                                           |                          |        |

De bovenstaande telling is ook van toepassing als in het blok 'Niet tellen' het volgende is ingesteld:

- 'Tentamens niet tellen' is wel aangevinkt & 'In plaats van' is wel aangevinkt
- 'Tentamens niet tellen' is niet aangevinkt & 'In plaats van' is wel aangevinkt

Extra inzet is in alle gevallen op basis van de vervanging op het 4<sup>e</sup> uur '+1'.

# **4** Inforooster

### 4.1 E-mail en absente docenten

De algemene informatie over wijzigingen in het dagelijkse rooster kunnen het best via WebUntis worden gepubliceerd. Voor scholen, die WebUntis nog niet hebben ingezet, is op veler verzoek in de module Inforooster in combinatie met de module Dagroosterbeheer een nieuwe functie toegevoegd, waarmee ook de absente docenten kunnen worden geïnformeerd over de vervangingen, die door hun afwezigheid zijn ontstaan.

De achterliggende gedachte is hierbij, dat bij geplande absentie, zoals absentie door bijscholing, de absente docent op deze manier vooraf al geïnformeerd is over wie hem/haar vervangt. Hierdoor is het eenvoudiger om eventuele benodigde informatie over de les over te dragen.

| left Absenties / Docent        | t               |        |            |         |       |             | ×     |
|--------------------------------|-----------------|--------|------------|---------|-------|-------------|-------|
| = 📑 💥 👻 🕏                      | 7 🗞 🗋 *         | ۵ 🎂    | -54        |         |       |             | -     |
| Van- t/m<br>17-06-2019 V<br>Ma | ))) Lokalen (() |        | 8          |         |       |             |       |
|                                |                 |        |            |         |       |             | <br>- |
| Abs.nr. Docent                 | Van dd.mm≛      | Vanafi | T/m dd.mm. | T/m uur | Reden | Tekst       |       |
| 1 NOB                          | 17.06.          | 1      | 17.06.     | 8       | BS    | Bijscholing |       |
|                                |                 |        |            |         |       |             |       |

| Mailen                                                                                      |                             | ×        |
|---------------------------------------------------------------------------------------------|-----------------------------|----------|
| A Roosters Lessen Urenlijst Vervangingen                                                    | Teller-berekening Weekwaard | en Þ     |
| Docent: 2                                                                                   |                             |          |
| Selectie Ver-Doc-A                                                                          |                             |          |
| <ul> <li>☐ Alleen gewijzigde docenten</li> <li>☑ Ook absente docenten informeren</li> </ul> |                             |          |
| ✓ PDF<br>Tijdbereik                                                                         |                             |          |
| 17-06-2019 ~ 21-06-2019 ~                                                                   |                             |          |
| Betreft                                                                                     |                             |          |
| Vervangingen voor week vanaf ^d                                                             |                             |          |
| Bericht                                                                                     |                             |          |
| Beste collega's,                                                                            |                             | <b>A</b> |
| Hierbij de voorlopige vervanginslijst voor de komende week.<br>Groet                        |                             |          |
| De dagroostermaker                                                                          |                             | -        |
| ▲                                                                                           |                             |          |
| Zenden Logbestand                                                                           |                             |          |
|                                                                                             | OK Afbreken T               | oepassen |

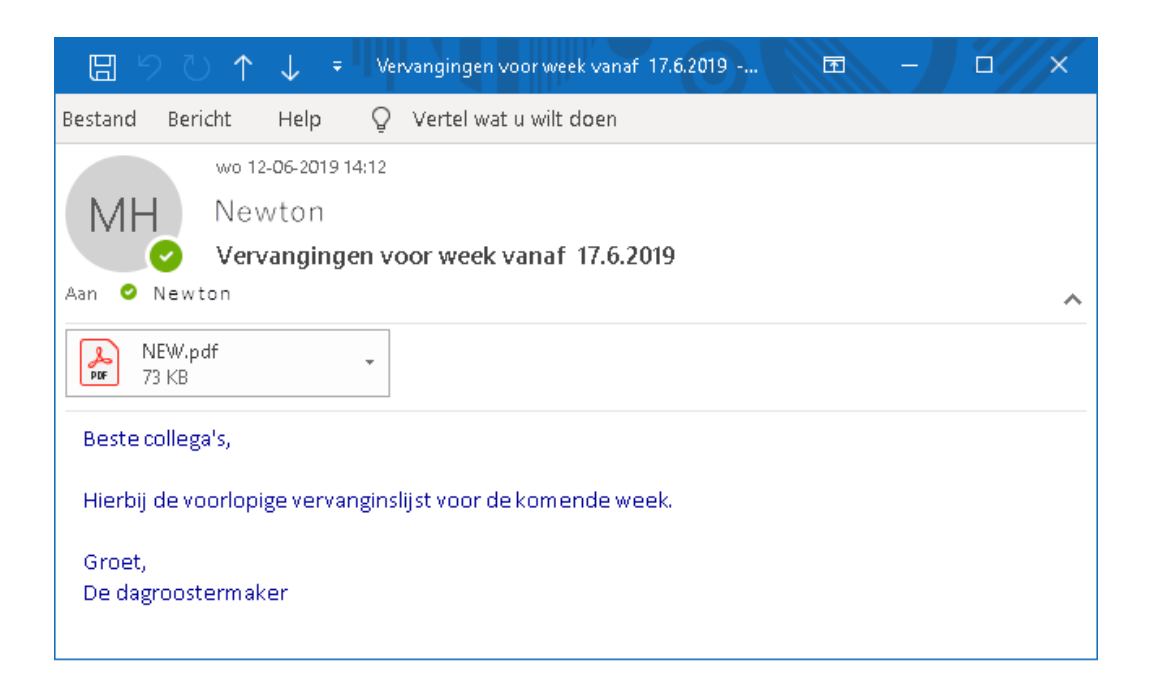

| Untis B | N<br>ntisni | Roo   | ster 2018/201 | 9           |        | Untis 2020<br>12.6.2019 13:58 |
|---------|-------------|-------|---------------|-------------|--------|-------------------------------|
| Dagr    | oos         | ter   | 17.6 21       | .6.         |        | Dit is de bijlage voor een    |
| GAl     | J G         | auss  | i             |             |        | absente docent                |
| Datum   | uur         | (vak) | (docent)      | (klas(sen)) | Lokaal | Soort                         |
| 18.6.   | 3           | LT    | GAU→NEW       | 3b          | L2b    | Absentie                      |
| 18.6.   | 4           | LT    | GAU→NOB       | 3b          | L2b    | Absentie                      |
| 18.6.   | 5           | WIS   | GAU→NOB       | 4           |        | Absentie                      |
| 18.6.   | 7 - 8       | HĄ    | GAU           | 1b          |        | Absentie                      |

| Untis BV<br>www.untis.nl | Roo          | oster 2018/2019      | Э           |        |            | Untis 2020<br>12.6.2019 13:58           |
|--------------------------|--------------|----------------------|-------------|--------|------------|-----------------------------------------|
| Dagroos<br>NEW N         | ter<br>Jewto | <b>17.6 21</b><br>on | .6.         |        |            | Dit is de bijlage<br>voor een vervanger |
| Datum uur                | (vak)        | (docent)             | (klas(sen)) | Lokaal | Soort      |                                         |
| 18.6. 3                  | LT           | GAU→NEW              | 3b          | L2b    | Vervanging |                                         |
| 17.6.7                   | GD           | NOB →NEVV            | 2a          | L1b    | Vervanging |                                         |
| 17.6. 8                  | GD           | N <del>OB</del> →NEW | 2b          | L2b    | Vervanging |                                         |

# 5 Curs

## 5.1 Leerling-vakkenkeuze

Het leerling-vakkenkeuze venster toont enerzijds de vakkenkeuzes van een individuele leerling en anderzijds kan in dit venster met een dubbelklik de toewijzing van alternatieve keuzes eenvoudig worden doorgevoerd.

Vooral als bij de instellingen de optie 'Rekening houden met rooster' is geactiveerd, kan men aan de hand van de groene en rode kleuren eenvoudig herkennen of een wissel tussen paralelle keuzevakken mogelijk is.

| Instellingen                                                                                                    |                       | Х |
|----------------------------------------------------------------------------------------------------|-----------------------|---|
| <ul> <li>Instellingsgegevens</li> <li>Diversen</li> <li>Lijsten</li> <li>Dagroosterbeheer</li> <li>Curs</li> <li>MultiUser</li> <li>Logging</li> </ul> | Algemeen              |   |
| Cursief = Individueel opgeslagen instellingen (ini b                                                                                                   | bestanden) OK Afbreke | n |

Om het handmatige omplannen van alternatieve keuzes te vereenvoudigen wordt in Untis 2020 tevens de actuele bezetting en het maximaal toegestaan aantal leerlingen getoond.

| C       | Lee                                                                                        | rling-v | ikkeni | keuze       |         |         |     |           |        |        |           |       |        |     |                  |                   |                  |              |            |        |    | ×       |
|---------|--------------------------------------------------------------------------------------------|---------|--------|-------------|---------|---------|-----|-----------|--------|--------|-----------|-------|--------|-----|------------------|-------------------|------------------|--------------|------------|--------|----|---------|
| P       | Alle                                                                                       | •       | ]   ⇐  | » 🗶   1     | 🏦 🔒     | f       | ą   | 8         | ¢      |        |           |       |        |     |                  |                   |                  |              |            |        |    |         |
| 3<br> F | 1 Leer<br>'ru                                                                              | lingen: | -      | Pru<br>Prud | homme   | Sul     | Hi  | er ziet   | u het  | actue  | le en he  | t     | 71067  | 728 | □ Incl<br>□ Niet | usief v<br>uwe va | akgroe<br>akkenk | epen<br>euze |            |        |    | <b></b> |
| V       | Vakkenkeuze: 9 32 Uten/w maximaal toegestane aantal Sortering volgens invoervenster Vakken |         |        |             |         |         |     |           |        |        |           |       |        |     |                  |                   |                  |              |            |        |    |         |
| Г       | Gek                                                                                        | ozen    | Stat   | .code       | Alterna | atiev   |     |           | leerli | ngen   |           |       |        | Lln | Doc.             | L-nr              | U/w              | Klas         |            |        | ^  |         |
| 4       | ENB                                                                                        | 81      |        |             | ENB1    | (11/8)  |     | /         |        | -      |           | AK    | V      | 4   | CAE              | 355               | 6                | 10a, 10      | )b, 11a, 1 | 1Ь     |    |         |
| 5       | GSB                                                                                        | 81      |        |             | GSB1    | (9/8)   |     |           |        |        |           | BI    | B1     | 4   | BER              | 332               | 3                | 10a          |            |        |    |         |
| 6       | AKB                                                                                        | 1       |        |             | AKB1    | (6/8)   | AK  | B2 (7/8)  |        |        |           | BIV   | V1     | 3   | NOB              | 354               | 6                | 10a, 11      | Ь          |        |    |         |
| 7       | WIS                                                                                        | B1      |        |             | WISB.   | 1 (7/8) |     |           |        |        |           | EN    | IV1    | 6   | AND              | 302               | 6                | 10a, 10      | )Б, 11Б    |        |    |         |
| 8       | KGV                                                                                        | (       |        |             | KGV (   | 175)    |     |           |        |        |           | EN    | IV2    | 2   | BER              | 303               | 6                | 10a, 11      | Ь          |        |    |         |
| 9       |                                                                                            |         |        |             | LOJB1   | (8/8)   | LO  | JB2 (4/8) |        |        |           | FIL   | -      | 6   | LUD              | 347               | 2                | 10a, 10      | )b, 11a, 1 | 1Ь     |    |         |
|         |                                                                                            |         |        |             |         |         |     |           |        | ×      |           | GE    | )B2    | 7   | DOR              | 343               | 2                | 10a, 10      | )b, 11a, 1 | 1Ь     |    |         |
| Ľ       |                                                                                            |         |        |             |         |         |     |           |        | >      |           | GE    | )B3    | 3   | FRI              | 344               | 2                | 10a, 11      | a, 11b     |        |    | H       |
| Ľ       |                                                                                            |         |        |             |         |         |     |           |        |        |           | ) iku | -      | 0   | nen              | 240               | 2                | 10- 10       | N⊑ 44. 4   | 1L     | ×  | •       |
| V       | ak                                                                                         | L-nr    | Doc.   | Klas        |         | U/w     | Lln | Min. aar  | nt Max | k aant | Clusters  |       | Fouter | B   | egelteks         | st-1              | Regelt           | ekst-2       | Leerlinge  | engroe | эр |         |
| E       | NB1                                                                                        | 315     | ANT    | 10a, 11a    | , 11Б   | 4       | 11  | 4         | 8      |        | C109, C11 | 4     |        |     |                  |                   |                  |              | EG1_104    | a11a1  | 1Ь |         |

#### Let op!

In het Leerling-vakkenkeuze venster wordt met Ctrl-E de breedte van de kolommen aangepast aan de inhoud.

Het minimaal en maximaal aantal leerlingen kan ook worden afgelezen in het detailsvenster.

### 5.2 Jaaruren voor keuzevakken

In versie 2020 is het nu ook mogelijk keuzevakken met jaaruren (i.p.v. met weekuren) te definieren.

| 🕐 к  | asse 11a (C | aesa   | r) / Klas |       |       |      |                 |           | K      | ( Þ        |      | ×                |
|------|-------------|--------|-----------|-------|-------|------|-----------------|-----------|--------|------------|------|------------------|
| 11a  | •           | ÷      | #         | LT 🗶  |       | 7 🏖  | e 🐹 🧟 - 🤇       | XX IS     | R 🖇    | <b>F B</b> | I 🖗  | } * <sup>≫</sup> |
| L-nr | 🗄 KI., Doc  | Niet g | U/w       | Juren | Docer | Vak  | Klas            | Vaklokaal | Lokaal | Dubbeluren | Blok | ^                |
| 310  | (C)         |        | 4         |       | IDA   | NEB3 | 11a             | L2a       |        | 0-2        |      |                  |
| 312  | 2,1(c)      |        | 2         |       | FRI   | LITB | 11a,11b         | L3a       |        |            |      |                  |
| 313  | 4,1(c)      |        |           | 81    | EMI   | KGB  | 10a,10b,11a,11b | LokV6     |        |            |      |                  |
| 314  | 4,1(c)      |        |           | 82    | KON   | MUB  | 10a,10b,11a,11b | LokV7     |        |            |      |                  |
| 315  | 3,1(c)      |        |           | 163   | ANT   | ENB1 | 10a,11a,11b     | LokV8     |        | 0-81       |      |                  |
|      |             |        |           |       |       |      |                 |           |        |            |      | · ·              |
| - L  | -nr         | 301    |           | ÷     |       |      |                 | Kla       | s*     |            |      | <b>~</b> :       |

Deze jaaruren-lesgroepen kunnen geheel analoog aan de weekuren-lesgroepen handmatig gepland worden, waarbij de controle op botsingen nu ook op leerlingniveau wordt uitgevoerd – tot nu toe vond alleen een controle op clusterniveau plaats.

| (i) 11 | lb - Klasse 11b (Do     | ra) Rooster (Kl          | a11)  |                 |          |       |            |       |             |        |            |                 |                  | -              |                | n x      |    |
|--------|-------------------------|--------------------------|-------|-----------------|----------|-------|------------|-------|-------------|--------|------------|-----------------|------------------|----------------|----------------|----------|----|
| 11b    | ▼ 🛱 🏭<br>28-09-2020 ∨ 🗣 | • 🕂 🛃 🛃 🖟<br>- 4.10.2020 |       | 🤌 🔍<br>1111 - 💌 | & [<br>] | ð - 4 | ≱ Ξ▼       |       |             |        | De<br>op l | kleure<br>basis | en van<br>van ee | de ur<br>en an | en is<br>alyse |          | -  |
|        |                         |                          |       |                 |          |       |            | D     | atum        |        | ·un        | de de           | eelner           | nende          | 3              | <b>^</b> | ]  |
|        | 25                      | .9.                      |       | 2.1             | 0.       |       |            | 9     | 9.10.       |        |            | eerlin          | gen aa           | an BIE         | 32             |          |    |
| Vr     | Ditt                    |                          |       | .SK             | :B1      |       | .BI        | 82    | .SK         | :B1    |            | 7               | 38               | -              |                |          |    |
| Vr     | Dit is eer              |                          | .NE   | v               |          | 8     | .NE        | ΞV.   | .КС         | 38     |            |                 |                  | .N             | EΥ             |          |    |
| Vr     | iaaruren                |                          |       | L.KC            | ;e       | .8182 |            |       |             |        | 1          |                 |                  |                |                |          |    |
| Za-    |                         |                          |       |                 |          |       |            |       |             |        |            |                 |                  |                |                |          |    |
| Za-2   | ?                       | V1                       |       | .Bl             | 82 🚤     |       |            |       |             |        |            |                 |                  |                |                |          |    |
| Za-3   | .NAV2 .ENV1             | .NEV .SKV                | .NAV2 | .ENV1           | .NEV     | .SKV  | .NAV2      | .ENV1 | 1 .NEV      | .SKV   | .NAV2      | .ENV1           | .NEV             | .SKV           | .sk            | .NA P    |    |
| Za-4   | .NEV                    | .ENV1                    | .NE   | V               | .EN      | V1    | .NE        | V     | .EN         | V1     | .NE        | V               | .EN              | V1             | POR            | / .EN'   | 1  |
| Za-5   | 5 .М                    | UB                       |       |                 |          |       |            |       |             |        |            |                 |                  |                |                | •        |    |
|        |                         |                          |       |                 |          |       |            |       |             |        |            |                 |                  |                |                | •        |    |
| L-nr   | Doc., Vak, Lok.         | Klas                     | L     | esweek          |          | Lln   |            | Lee   | erlingengro | рер    |            |                 |                  |                |                |          | r. |
| 301    | ANT, NEV, L3a           | 10b, 11a, 11b            | 1.    | -40             |          |       |            | 5 NE  | V_10b11a    | 11b    |            |                 |                  |                |                |          |    |
| 313    | EMI, KGB, Lok∀6         | 10a, 10b, 11a            | 11b 2 | ,3,12,14        | -16,20,2 | 8     | 1          | 3 KG  | 8_10a10b    | 11a11b |            |                 |                  |                |                |          |    |
|        |                         |                          |       |                 |          | Lee   | rlingen: 3 | }     |             |        |            |                 |                  |                |                |          |    |
|        |                         |                          |       |                 |          | Saa   | v          |       |             |        | _          |                 |                  |                |                |          |    |
|        |                         |                          |       |                 |          | Barl  | kla        |       |             |        | _          |                 |                  |                |                |          |    |
|        |                         |                          |       |                 |          | Sve   | d          |       |             |        |            |                 |                  |                |                |          |    |

Bij de waardering van de uurcellen – en daarmee de kleuring van de cellen in het rooster tijdens versleping – wordt rekening gehouden met alle keuzevakken van de aan de lesgroep toegewezen leerlingen.

# 6 Leerlingengroepen

## 6.1 Seriewijziging leerlingengroepen

De benaming van een leerlingengroep mag een willekeurige naam zijn, zoals bijvoorbeeld 'Basketbal-onderbouw'. Om de invoer van leerlingengroepen te vereenvoudigen, zijn er een aantal jokertekens gedefinieerd.

Bij een seriewijziging kan bijvoorbeeld ,@\_#' worden ingevoerd, waardoor de leerlingengroep wordt gevormd op basis van de vaknaam plus een volgnummer (EN\_1, DU\_2, FA\_3, enz.).

#### Let op!

**Belangrijk** bij een seriewijziging is dat de eventuele bestaande leerlingengroepen eerst worden gewist (leeggemaakt) en dan pas opnieuw worden ingesteld.

#### 6.2 Automatische invoer van leerlingengroepen

Vanaf Untis 2018 is de koppeling met WebUntis zodanig gewijzigd, dat alle lesregels met dezelfde klas-vak combinatie, waarbij geen leerlingengroep is ingevoerd, in WebUntis worden samenge-voegd onder hetzelfde 'les'-nummer.

Dit heeft in sommige scholen, waar bijvoorbeeld veel vergaderingen met het vak 'vergadering' en een (pseudo-) klas 'team' worden gepland, tot extra veel werk gezorgd, omdat ook de (regel-)teksten worden samengevoegd. Om onderscheid te maken tussen de afzonderlijke vergaderingen moest daarom een unieke leerlingengroep worden toegevoegd.

#### Voorbeeld

In de onderstaande afbeelding ziet u de invoer van twee vergaderingen onder lesnummer 96 en 97. Bij beide lessen is een tekst ingevoerd.

| ۲   | team | n / Kla | 15            |     |         |        |             |              |           |              | <b>K F</b>      | ×     |
|-----|------|---------|---------------|-----|---------|--------|-------------|--------------|-----------|--------------|-----------------|-------|
| te  | am   |         | - 🗄           | 4   |         | 8      | 2 8 8 3     | <b>R</b> - O |           | 2 & 2 🔍 🥩    | 🗟 = 🎂 🧑         | *     |
| L-r | nr 🖃 | KI., I  | Niet <u>c</u> | U/w | Juren   | Docent | Vak         | Klas         | Vaklokaal | Tekst 👻      | Leerlingengroep |       |
| 97  | Ę    | 1,2     |               | 1   |         | NEW    | vergadering | team         | LNA       | Tekst les 97 |                 |       |
|     |      |         |               |     |         | ARI    | vergadering | team         | LNA       |              |                 |       |
|     |      |         |               |     |         |        |             |              |           |              |                 |       |
| 96  | Ę    | 1,2     |               | 1   |         | GAU    | vergadering | team         | LNA       | Tekst les 96 |                 |       |
|     |      |         |               |     |         | NEW    | vergadering | team         | LNA       |              |                 |       |
|     |      |         |               |     |         |        |             |              |           |              |                 |       |
|     |      |         |               |     |         |        |             |              |           |              |                 |       |
| -   | L-nr | r       | 90            | 5   | <b></b> |        |             |              |           | Klas*        |                 | V .:: |

De twee afzonderlijke lessen in de bovenstaande afbeelding, les 97 en 98 hebben hetzelfde vak en dezelfde klas en geen invoer in het veld leerlingengroep en zijn ingeroosterd op maandagmiddag.

| NEW   | v ▼ € 05-10-2020                                                             | <b>&gt;</b>                                                                     |
|-------|------------------------------------------------------------------------------|---------------------------------------------------------------------------------|
| 12.00 | <b>ma</b> . 05-10                                                            | di. 06-10                                                                       |
|       | 12:35-13:20<br>team GAU, NEW<br>vergadering LNA<br>Tokst los 96 Tokst los 97 |                                                                                 |
| 13:00 | 13:30-14:15                                                                  |                                                                                 |
|       | team NEW, ARI<br>vergadering LNA<br>Tekst les 96, Tekst les 97               |                                                                                 |
| 14:00 | Les team                                                                     |                                                                                 |
|       | Klassen Tijdbereik<br>team V 05-10-2020                                      | - 10-10-2020 - Actuele week -                                                   |
|       | Lesnr.     Klas     Leerlingengroep     I       9600     //     team     GAU | DocentVakUurTijdenLeerlingenLeerlingengroepenLijsten, NEW, ARIvergadering212111 |

Hierdoor worden de lessen in WebUntis samengevoegd tot één les. Dit heeft als ongewenste bijwerking dat de (regel-)tekst, waarin het thema van de vergadering wordt vermeld, ook wordt samengevoegd.

Om scholen, die veel van zulk soort lesinvoer hebben, te ondersteunen, is in het instellingenvenster de optie 'Leerlingengroepen aut. aanmaken' toegevoegd.

| Instellingen                                             |                                                                                                    |                                                                                           |
|----------------------------------------------------------|----------------------------------------------------------------------------------------------------|-------------------------------------------------------------------------------------------|
| Instellingsgegevens     Diversen                         | Import/ export menu                                                                                                    | Invoer                                                                                    |
| Opslaan<br>Bestandenmap<br>Rooster                       | Submenu per land Menukeuze per land Lessenvenster                                                                              | Automansche aanvolling Met muisklik in wijzigmodus Keuzelijst voor basiselementen Tooltip |
| Vormgeving<br>Waardeberekening<br>Waarschuwingen<br>HTML | Leerlingaantallen actualiseren     Datumsynchronisatie     Koppelen: geen lokaalcontrole bij     samenvoegen van koppelregels: | Sorteren: grote/ kleine letters negeren<br>Kalender voor datuminvoer gebruiken            |
| E-mail<br>Perioden<br>AutoInfo<br>Internet               | Achtergrondkleur hoofdvenster                                                                                                  | □ Leerlingengroepen aut. aanmaken<br>Snelinvoer<br>✓ <i>Dubbelklik activeren</i>          |

Als deze nieuwe optie is geactiveerd, dan wordt automatisch bij een nieuwe invoer van een lesregel een unieke leerlingengroep gevormd en ontstaat bijvoorbeeld de volgende situatie:

| 🕐 t  | eam / Kla | as            |     |       |        |             |                           |           |                  | <b>X D</b> - D      | ×  |
|------|-----------|---------------|-----|-------|--------|-------------|---------------------------|-----------|------------------|---------------------|----|
| tean | ı .       | - +           | 4   |       | 8      | 5 2 8 8     | <b>₹</b> - <mark>0</mark> |           | 2 & 2 = 4        | ) 🗟 - 💩 🙆           |    |
| L-nr | 🗆 KI., (  | Niet <u>c</u> | U/w | Juren | Docent | Vak         | Klas                      | Vaklokaal | Tekst            | Leerlingengroep     | ^  |
| 98   | 📮 1, 2    |               | 1   |       | NEW    | vergadering | team                      | LNA       | Tekst bij les 98 | SG20190429171636_98 |    |
|      |           |               |     |       | ARI    | vergadering | team                      | LNA       |                  | SG20190429171651_98 |    |
|      |           |               |     |       |        |             |                           |           |                  |                     |    |
| 99   | 📮 1, 2    |               | 1   |       | NEW    | vergadering | team                      | LNA       | Tekst bij les 99 | SG20190429171710_99 |    |
|      |           |               |     |       | GAU    | vergadering | team                      | LNA       |                  | SG20190429171724_99 |    |
|      | l         |               |     |       |        |             |                           |           |                  |                     |    |
|      |           |               |     |       |        |             |                           |           |                  |                     | ~  |
|      | nr        | 9             | 9   | -     |        |             |                           |           | KI               | 85*                 | ~: |

Door aanwezigheid van de verschilende leerlingengroepen worden er nu vier docentregels aangemaakt en de (regel-)tekst correct in het rooster getoond.

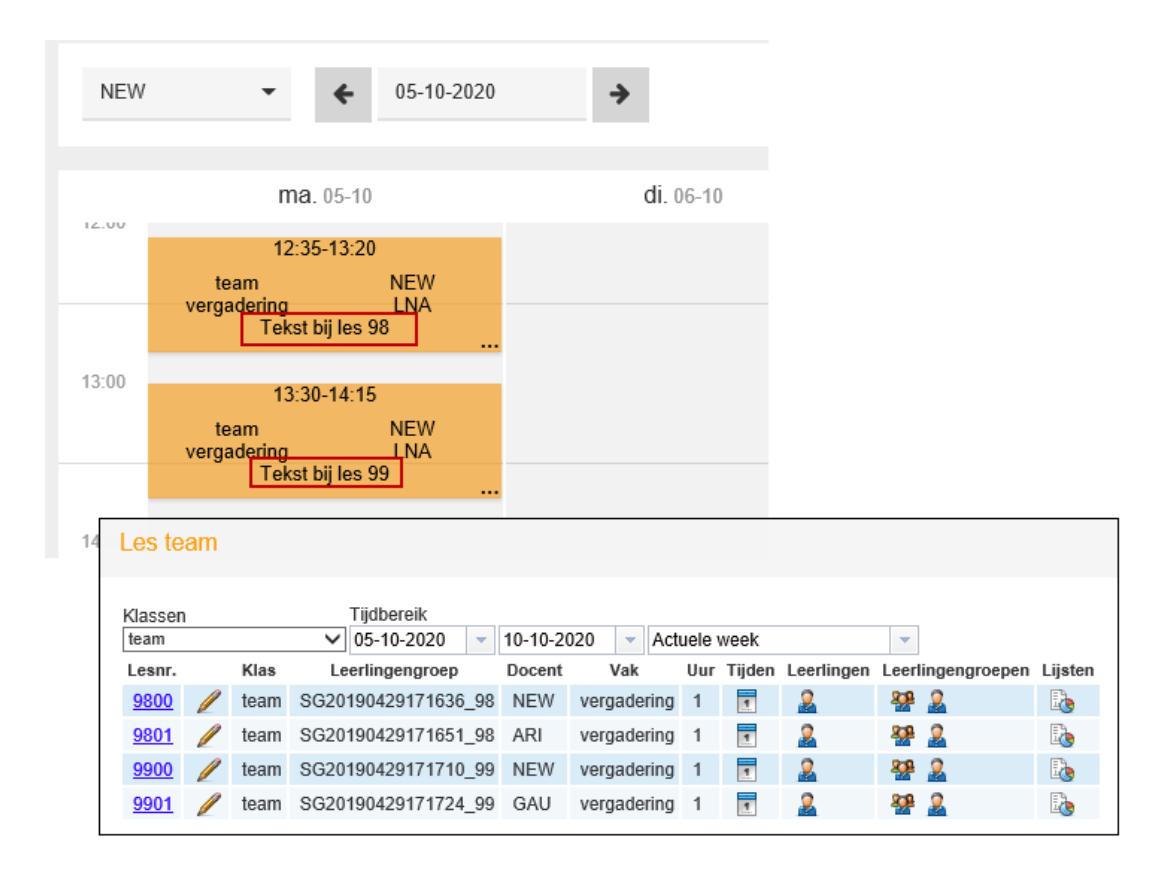

# 7 XML-Interface

De XML-interface (Bestand | Import/Export | Untis | XML-import/export) werd op een paar onderdelen uitgebreid. Het versienummer van het XML-schema definitie is om deze reden ook aangepast naar 3.0.

### 7.1 Basisgegevens Klassen

In het deel met de uitvoer van basisgegevens van de klassen zijn de velden Klasgroep en hoofdgroep alsook de ondersteuning van meerdere klassenleraren toegevoegd.

| e | Klassen   | / Klas                |         |             | <b>b</b> - C  | ×   | C.      |
|---|-----------|-----------------------|---------|-------------|---------------|-----|---------|
|   | 3 [       | - 🗄 🖬 🗏 📑 🎽           | 3 🗟 👻   | A 👷         | <u>()</u>     |     | >><br>₹ |
|   | Afkorting | Volledige naam        | Klasgrp | Hoofdgroep  | Klassenleraar |     | -       |
|   | 3         | klas 3                | 1       | 3ab         |               |     |         |
|   | За        | Klas 3a (Aristoteles) | 2       | 3ab         | ARI           |     |         |
|   | 3b        | Klas 3b (Callas)      | 2       | 3ab         | CAL           |     |         |
|   | 4         | Klas 4 (Nobel)        |         | 4           | NOB,RUB       |     |         |
|   |           |                       |         |             |               | 1   |         |
|   |           |                       |         |             |               |     |         |
|   | •         |                       |         | Klas (Kla)* |               | ~ . |         |

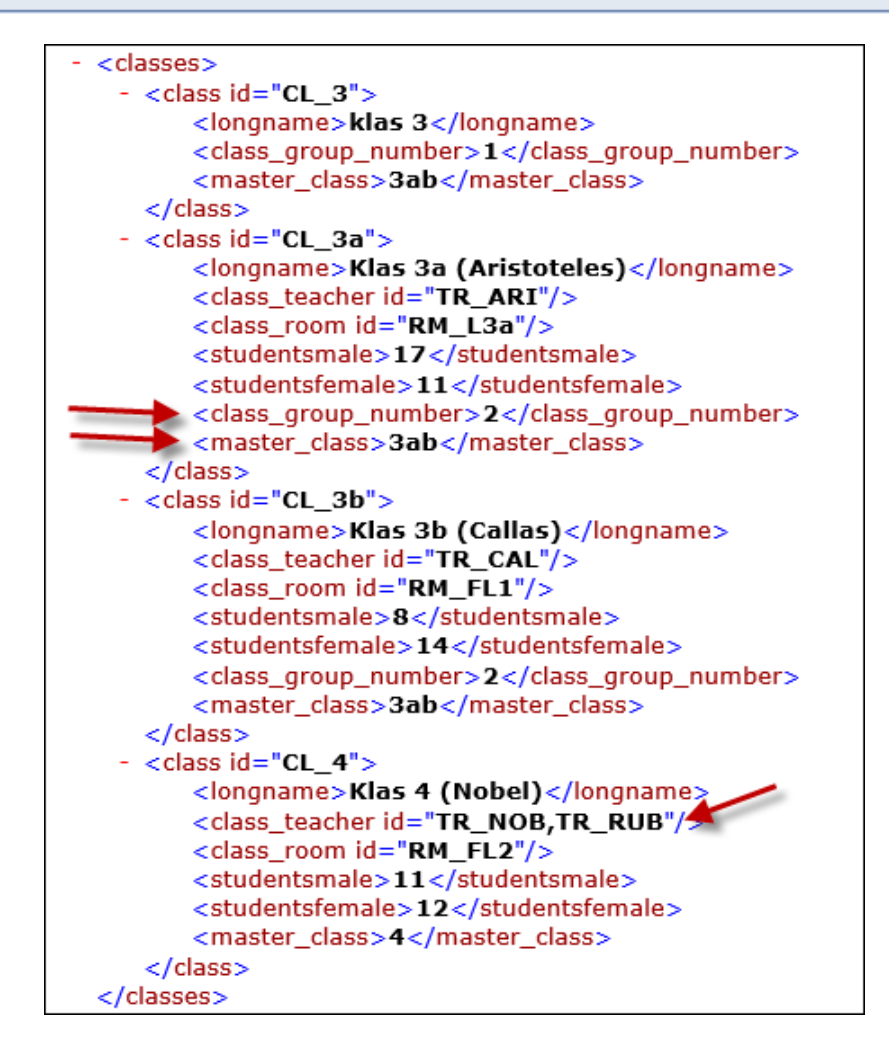

## 7.2 Basisgegevens Docenten

In het deel met de uitvoer van basisgegevens docenten zijn de velden personeelsnummer 2, Vereist/week en Mobiel telefoonnummer toegevoegd.

| ( | Doce  | nten / Docent |                        |                            |        |         |     |            | Þ     | -      |      | ×        |
|---|-------|---------------|------------------------|----------------------------|--------|---------|-----|------------|-------|--------|------|----------|
|   | AND   | - 🗄 🛱         | 7 🗾 🕺 🕺 🔨              | <u>≹</u> ⊽ <sup>××</sup> & | 0      | 18      | Į   | <b>b</b> - | ÷     | 7      |      | ÷        |
|   | Afkor | Achternaam    | Personeelsnummer 2 (a  | lfanumeriek)               | Vereis | :t/week |     | Mobiel     | telef | oonnur | nmer | ^        |
|   | GAU   | Gauss         | persnr1                |                            |        | 25.0    | 100 | 061234     | 45678 | 3      |      |          |
|   | NEW   | Newton        | persnr2                |                            |        | 25.0    | 00  | 061234     | 45678 | 3      |      |          |
|   | HUG   | Hugo          | persnr3                |                            |        | 25.0    | 00  | 061234     | 45678 | 3      |      |          |
|   | AND   | Andersen      | persnr4                |                            |        | 15.0    | 100 | 061234     | 45678 | 3      |      | ~        |
|   | _     |               |                        |                            |        |         | _   |            |       |        |      | <u> </u> |
| Ŀ | 26 o  | pen docenture | n (28.640 waarde-uren) |                            |        | Do      | cen | t*         |       |        |      | ~:       |

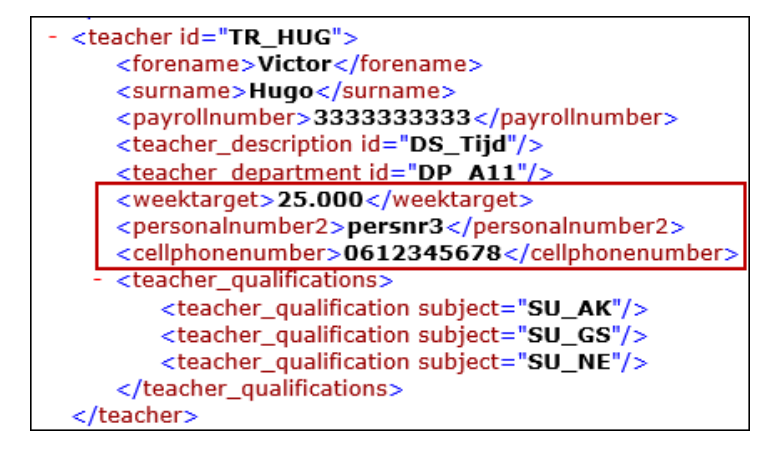

### 7.3 Keuzevakken

Keuzevak-lessen zonder leerlingen zijn nu eenduidig van klassikale lessen te onderscheiden, doordat in dat geval de regel <lesson\_students id=" "/> wordt toegevoegd, bij klassikale lessen wordt de tag <lesson\_students> daarentegen niet uitgevoerd.

En keuzevak-les:

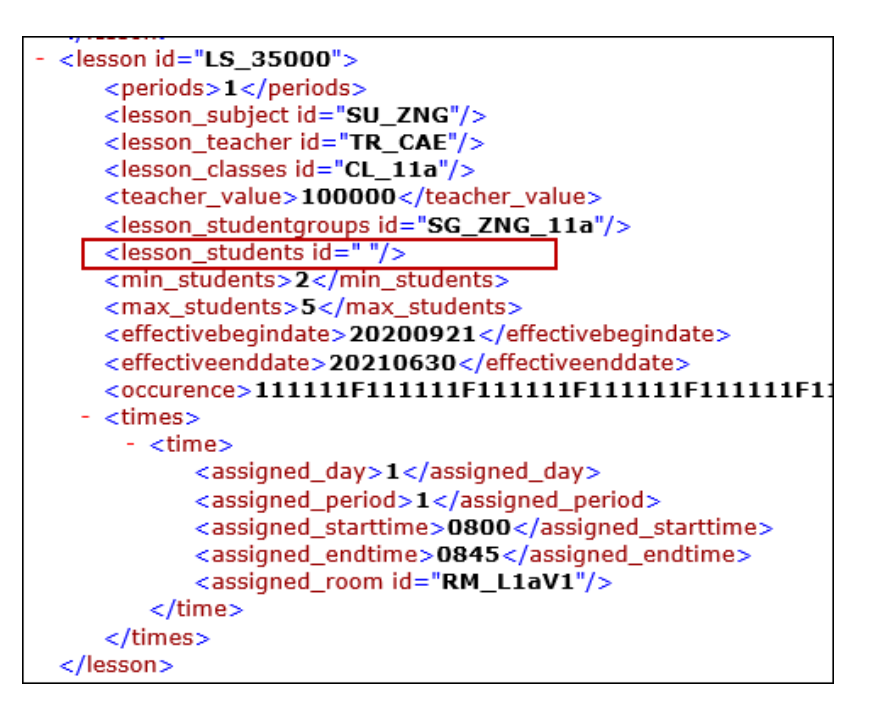

Een klassikale les:

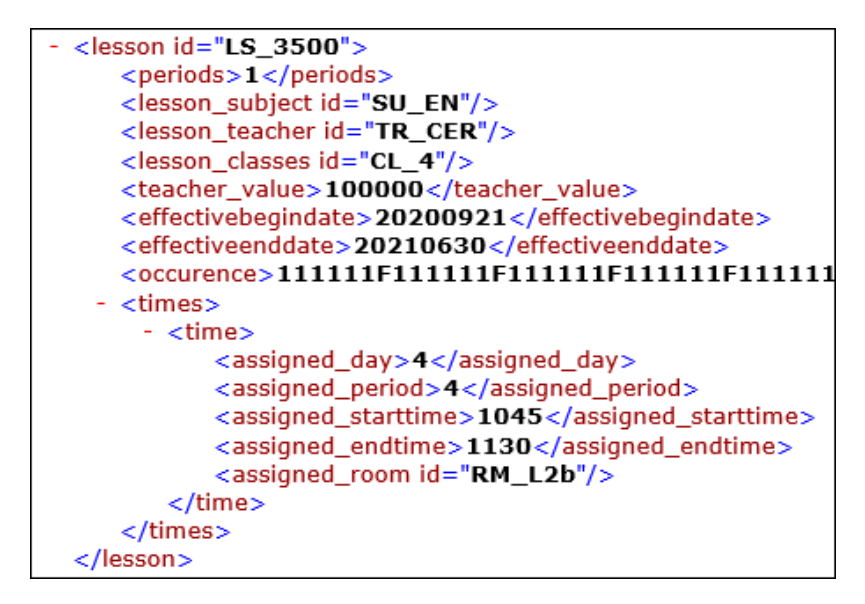

Verder zijn de velden 'Min.lln' en 'Max.lln' (van de lesgroep) opgenomen in het XML-gedeelte met de lesgegevens.

| 🧶 к  | las 10b (Ber | tha) / Klas |          |    |        |      |                 |           |           | ŀ         | ( ) -         |     | ×  |
|------|--------------|-------------|----------|----|--------|------|-----------------|-----------|-----------|-----------|---------------|-----|----|
| 10ь  | •            | ÷           | <u> </u> | ×  | 3      | 2 ₽  | 8 🐹 🗣 - 🛛       | 3 🛐 🕺     | 2         | P E       | 🥏 🗟 - 🕴       | è 🖗 | *  |
| L-nr | 🗄 KI., Doc   | Niet geptts | UAv      | Ju | Docent | Vak  | Klas            | Vaklokaal | Min. IIn. | Max. IIn. | .In. lesgroep |     | ^  |
| 351  | 3,1(c)       |             | 1        |    | DOR    | ORK  | 10b,11a,11b     | L1aV2     | 2         | 5         | 5             |     |    |
| 314  | 4,1(c)       |             | 2        |    | KON    | MUB  | 10a,10b,11a,11b | Lok∨7     | 4         | 8         | 8             |     |    |
| 348  | 4,1(c)       |             | 2        |    | BER    | INF  | 10a,10b,11a,11b | LokV9     | 8         | 12        | 9             |     |    |
| 313  | 4,1(c)       |             | 2        |    | EMI    | KGB  | 10a,10b,11a,11b | LokV6     | 3         | 5         | 13            |     |    |
| 345  | 2,1(c)       |             | 2        |    | EMI    | GDB4 | 10b,11a         | LokV6     | 4         | 8         | 4             |     | ~  |
|      |              |             |          | -  |        | 1    | 1               |           |           | 1 1       |               |     | _  |
| •    | L-nr         | 351         | ÷        |    |        |      |                 |           |           | Klas      |               | `   | ×: |

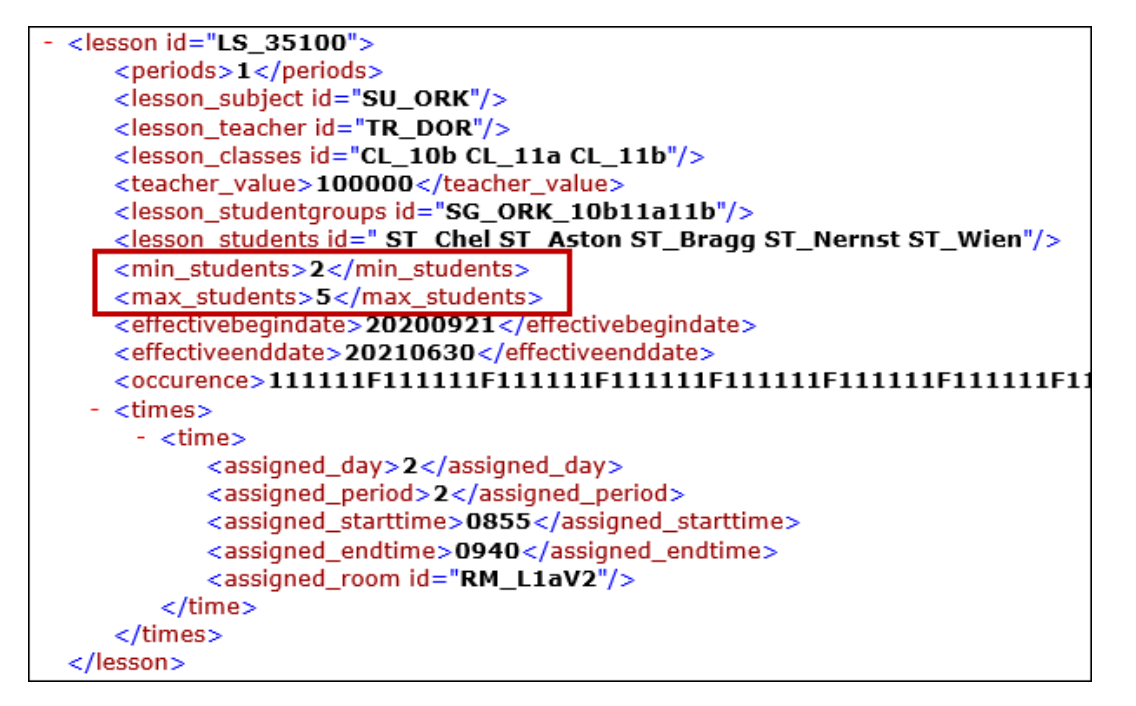

### 7.4 Vakantie

Met Untis 2020 kunnen nu ook de vakantiegegevens via de XML-interface geïmporteerd en geëxporteerd worden.

| ٢    | /akantie                                                                                                    |          |       |       |       |      |     |     |      |            |       |            |    |            |     |      |       |       |      |    |      |      |       |      |    |      |     |      |    |    |      |    |      |      |    |     |     |      |     |   |
|------|----------------------------------------------------------------------------------------------------|----------|-------|-------|-------|------|-----|-----|------|------------|-------|------------|----|------------|-----|------|-------|-------|------|----|------|------|-------|------|----|------|-----|------|----|----|------|----|------|------|----|-----|-----|------|-----|---|
| Afko | rting                                                                                                    | Volle    | dige  | naa   | m     |      |     | Va  | n    |            | T.    | /m         |    | ١          | √ee | k da | arna  | (A, E | 3,)  | Le | swee | eknr | . daa | arna |    |      |     |      |    |    |      |    |      |      |    |     |     |      |     |   |
| kers | t                                                                                                    | kerst    | ivaka | antie |       |      |     | 21. | 12.2 | 0          | 03    | 3.01.3     | 21 |            |     |      |       |       |      |    |      |      |       |      |    |      |     |      |    |    |      |    |      |      |    |     |     |      |     |   |
| koni | ng                                                                                                    | konir    | ngsd  | ag    |       |      |     | 27. | 04.2 | 1          | 27    | 7.04.      | 21 |            |     |      |       |       |      |    |      |      |       |      |    |      |     |      |    |    |      |    |      |      |    |     |     |      |     |   |
|      |                                                                                                    |          |       |       |       |      |     |     |      |            |       |            |    |            |     |      |       |       |      |    |      |      |       |      |    |      |     |      |    |    |      | _  |      |      |    |     |     |      | į.  | • |
|      |                                                                                                    |          |       |       |       |      |     |     |      |            |       |            |    |            |     |      |       |       |      |    |      |      |       |      |    |      |     |      |    |    |      |    |      |      |    |     |     |      | •   |   |
| F    | 2 🔊                                                                                                    | Da       | tum:  | Di 2  | 7.4.2 | 2021 |     |     |      | Le         | esvri | i          |    |            |     | Le   | genc  | la    |      |    | Vak  | anti | e     |      |    |      | ees | stda | g  |    |      | W  | /eek | eine | le |     |     |      | 4   | * |
|      | 9                                                                                                    | Kal      | lende | erwei | ek: 1 | 7    |     |     | [    | _ Fe       | eesti | dag        |    |            |     | Le   | sjaar |       |      |    |      |      |       |      |    |      |     |      |    |    |      |    |      |      |    |     |     |      |     |   |
|      |                                                                                                    |          |       |       |       |      |     |     |      |            |       |            |    |            |     |      |       |       |      |    |      |      |       |      |    |      |     |      |    |    |      |    |      |      |    |     |     |      |     |   |
|      |                                                                                                    |          | kd a  | D:    | 1160  | De   | 5.6 | 7-  | 7-   | M.         | D:    | 116        | De | 16         | 7-  | 7-   | ki -  | D:    | ) de | De | 16   | 7-   | 7-    | kd - | D: | 116- | De  | 16   | 7- | 7- | ki - | D: | 1160 | De   | 16 | 7-  | 7-  | M. I | 0:  |   |
|      | Contor                                                                                                    | nhar     | ma    |       | WV C  | 00   | V1  | 2.0 | 20   | ma         |       | wc         | 00 | VI         | 2.0 | 20   | ma    |       | wc   | 00 | VI.  | 20   | 20    | 21   | 22 | 22   | 24  | 25   | 20 | 20 | 20   | 29 | 20   | 00   | VI | 2.4 | 20  | mai  | 7   |   |
|      | Oktob                                                                                                    | nuer     |       |       |       | 1    | 2   | 2   |      | Б          | c     | 7          | 0  | •          | 10  | 11   | 12    | 12    | 14   | 15 | 16   | 17   | 10    | 10   | 22 | 23   | 24  | 20   | 20 | 27 | 20   | 23 | 20   | 20   | 20 | 21  |     | _    |     |   |
| 202  | Noven                                                                                                    | oher     |       |       |       |      | 2   | 3   | 1    | 2          | 2     | - ^<br>- A | 5  | - U<br>- E | 7   |      | 12    | 10    | 14   | 12 | 12   | 17   | 15    | 10   | 17 | 10   | 19  | 20   | 24 | 23 | 20   | 27 | 20   | 20   | 27 | 20  | 20  | 20   |     |   |
|      | Decen                                                                                                    | abar     |       | 1     | 2     | 2    |     | E   |      | - 2        | - 0   | 4          | 10 | 11         | 12  | 12   | 14    | 15    | 10   | 17 | 10   | 19   | 20    | 21   | 22 | 22   | 24  | 20   | 21 | 22 | 20   | 24 | 20   | 20   | 21 | 20  | 23  | 50   |     |   |
|      | Lapua                                                                                                    | .:       |       | -     | 2     | J    | 1   | 2   | 2    | - C<br>- A | 5     | 6          | 7  | 0          | 12  | 10   | 14    | 10    | 10   | 14 | 15   | 10   | 17    | 10   | 10 | 20   | 24  | 20   | 20 | 24 | 20   | 20 | 27   | 20   | 20 | 20  | 21  |      |     |   |
|      | Fobrus                                                                                                    | n<br>Ari | 1     | 2     | 2     |      | 5   | 2   | 7    | 4          | 0     | 10         | 11 | 12         | 12  | 14   | 15    | 12    | 17   | 19 | 10   | 20   | 21    | 10   | 22 | 20   | 21  | 22   | 23 | 29 | 20   | 20 | 21   | 20   | 23 | 30  | 31  |      |     |   |
|      | Moort                                                                                                    | 111      | 1     | 2     | 2     | 4    | 5   | 0   | 7    | 0          | 0     | 10         | 11 | 12         | 10  | 14   | 15    | 10    | 17   | 10 | 10   | 20   | 21    | 22   | 20 | 24   | 25  | 20   | 27 | 20 | 20   | 20 | 21   |      |    |     |     | _    |     |   |
| 202  | April                                                                                                    |          | - 1   | 2     | 3     | 4    | 2   | 2   | - 4  | 5          | 0     | 7          |    | 12         | 10  | 14   | 10    | 10    | 14   | 15 | 10   | 17   | 10    | 10   | 20 | 24   | 20  | 20   | 27 | 20 | 20   | 27 | 20   | 20   | 20 |     |     |      |     |   |
|      | Moi                                                                                                    |          |       |       |       |      | 2   | 1   | 4    | 2          |       | - <u>(</u> | 0  | 7          | 0   |      | 10    | 10    | 12   | 12 | 14   | 16   | 10    | 17   | 10 | 10   | 22  | 23   | 24 | 20 | 20   | 26 | 20   | 23   | 20 | 20  | onl | 21   |     |   |
|      | In the second second se |          |       | - 1   | - 2   | 2    |     | -   | - 2  | 3          | 4     | 0          | 10 | - 11       | 10  | 10   | 14    | 15    | 12   | 13 | 14   | 10   | 20    | - 17 | 10 | 13   | 20  | 21   | 22 | 23 | 24   | 20 | 20   | 27   | 20 | 25  | 30  | 51   |     |   |
| <    |                                                                                                    |          |       |       |       |      |     |     |      |            |       |            |    |            |     |      |       |       |      |    |      |      |       |      |    |      |     |      |    |    |      |    |      |      |    |     |     |      | > . | - |
| •    |                                                                                                    |          |       |       |       |      |     |     |      |            |       |            |    |            |     |      |       |       |      |    |      |      |       |      |    |      |     |      |    |    |      |    |      |      |    |     |     |      | ►   |   |

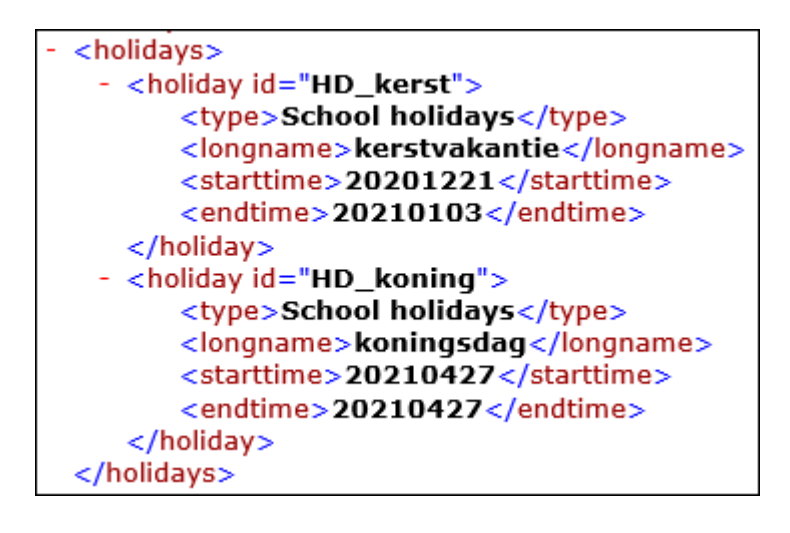

# 8 Regionale aanpassingen

### 8.1 ASV Interface

#### 8.1.1 Klas benaming

Tot nu toe heeft het gebruik van underscores ('\_') in de klasnamen bij gebruik van de ASVinderface problemen voorkomen, omdat bij de export van gegevens van Untis naar ASV impliziet ervan uit werd gegaan, dat achter de '\_' een klasgroep benaming werd ingevoerd.

Vanaf 2020 mag ook de klasnaam het teken '\_' bevatten.

| ۲  | Klassen / Klass | en - Stundenplan |         |        | Þ       | -      |      | ×          |
|----|-----------------|------------------|---------|--------|---------|--------|------|------------|
| 9c |                 |                  | 🗄 📑 🐹   | 0      |         | I 🖗    | 2 🗏  | <b>R</b> * |
|    | Name            | Hauptklasse      | KI.Grup | pe     | Lang    | gnam   | е    |            |
| 1  | 9c              |                  |         |        | Klas    | se 9   | 2    |            |
|    | 10c             |                  |         |        | Klas    | se 10  | Dc   |            |
| 1  | JG2_1           | JG2_1            | 1       |        |         |        |      |            |
|    | JG2_1_A         | JG2_1            | 2       |        | JG2     | Grup   | pe A | ł          |
|    | JG2_1_B         | JG2_1            | 2       |        | JG2     | Grup   | pe E | 3          |
|    |                 |                  |         |        |         |        |      |            |
| •  |                 |                  | Klass   | en - S | itunder | nplan* |      | × .::      |

#### 8.1.2 Afstudeerjaar

Untis importeert en slaat het veld 'Afstudeerjaar' bij de basisgegevens van klassen. Dit veld is in Untis niet zichtbaar en daardoor ook niet wijzigbaar. Bij import van keuzevakken (STDPLAN.TXT, klasverband=0) wordt wel bij alle klassen van een afstudeerjaar van een keuzevak het afstudeerjaar toegevoegd.

### 8.2 Beieren: Totalisering voor beroepsonderwijs

De Beierse beroepscholen hebben iets speciaals: de totaal regel op de afdruk van lessen is gebaseerd op de waarden in het venster Weekwaarden. Om misverstanden te voorkomen wordt voor deze scholen de extra tekst (Ganzes Schuljahr: Bayern BS) in de totaalregel afgedrukt.

| <b>BS Bayern</b><br>Bayern - Deutschland                                                                                                    | BS Schuljahr2018/19                                                                                                    |                          | Untis 2020<br>8.4.2019 14:31 |
|----------------------------------------------------------------------------------------------------|----------------------------------------------------------------------------------------------------|--------------------------|------------------------------|
| PeBa <sub>Bach</sub> D                                                                                                    | r. Peter                                                                                                    |                          |                              |
| Wst         Fach         Klasse(n)           3         DK         K11B           1         BRK         S10           3         DK         S10           2         DK         S11           1         BRK         S11           7         SPP         K11B           1         D         Flw10           1         D         G11,Flo11           3         PMM         K11B | Wert = Befristung<br>2.919 11.9 19.7. (k)<br>1.000 11.9 26.7.<br>3.000 11.9 26.7.<br>1.946 11.9 19.7. (k)<br>0.973 11.9 19.7. (k)<br>6.811 11.9 19.7. (k)<br>1.000 11.9 26.7.<br>2.919 11.9 19.7. (k) |                          |                              |
| Ameennungen                                                                                                    |                                                                                                    |                          |                              |
| Nr. Le. Grund                                                                                                    | Wert Von Bis Text                                                                                                    | U-Nr                     |                              |
| 289 PeBa So-Sch                                                                                                    | 1.000 Einarbe                                                                                                    | tung untis               |                              |
| 425 PeBa Std-Ubertr                                                                                                    | 1.180 aus Sch                                                                                                    | uljahr 17718             |                              |
| 23.748 (Ist+Anr.) - 24.0                                                                                                    | 000 (Soll) = -0.253 (P2)                                                                                                    |                          |                              |
| 23.531 (Ist+Anr.) - 24.0                                                                                                    | 000 (Soll) = -0.469 (Ganz                                                                                                    | es Schuljahr: Bayerische | BS)                          |

Concreet worden de taken en het vereiste aantal uit de weekwaarden opgeteld (in onderstaan voorbeeld 80,660 + 790,000 = 870,660) en door het aantal lesdagen (in dit geval 37) gedeeld. Inhet voorbeeld is het resultaat 23,531, wat ook als "Vereist+taken" als jaargemiddelde op het lessenoverzicht wordt afgedrukt. Hierbij moet wel worden opgemerkt, dat er bij het jaargemiddelde geen rekening wordt gehouden met de waardecorrectie.

| ) Woch | nenwerte      |        |    |              |            |            |              |              |        |       | -      |          | × |
|--------|---------------|--------|----|--------------|------------|------------|--------------|--------------|--------|-------|--------|----------|---|
| Lehre  | er            | -      | A  | brechnung    |            |            |              |              |        |       |        |          |   |
| T32    |               | -      | V  | komprimie    | rt         |            |              |              |        | HH:MM |        |          |   |
|        | Aktualisieren |        | W  | /erte zur Ja | hresabrech | nung. Regi | onal unterso | chiedlich !! |        |       |        |          |   |
| Woche  | Von - Bis     | Period | ło |              | Ant        | Soll       | let          | Istall       | Entí   | Vertr | W-Korr | W.Korr A | 7 |
| Summe  | 11.9-26.7     | 1 choo | 10 | 888 000      | 80.660     | 807.340    | 790.000      | -17.340      | 14 000 |       | 0.000  | 0.000    | 1 |
| 1      | 11.9-16.9     |        | 1  | 000,000      | 00.000     | 001.040    | 16,000       |              | 2 000  | 0.000 | 0.000  | 0.000    | - |
| 2      | 17.9-23.9     |        | 1  |              |            |            | 22 000       |              | 3 000  |       |        |          |   |
| - 3    | 24.9-30.9     |        | 1  |              |            |            | 22,000       |              | 0.000  |       |        |          |   |
| 4      | 1 10 -7 10    |        | 2  |              |            |            | 15,000       |              |        |       |        |          |   |
| 5-7    | 8.1028.10     |        | 2  |              |            |            | 22.000       |              |        |       |        |          | - |
| 8      | 29.104.11.    | Ferien | 1  |              |            |            | 22.000       |              |        |       |        |          |   |
| 9      | 5.1111.11.    |        | 2  |              |            |            | 22.000       |              | 9.000  |       |        |          | - |
| 10     | 12.1118.11.   |        | 2  |              |            |            | 22.000       |              |        |       |        |          |   |
| 11     | 19.1125.11.   |        | 2  |              |            |            | 15.000       |              |        |       |        |          | - |
| 12-15  | 26.1123.12.   |        | 2  |              |            |            | 22.000       |              |        |       |        |          |   |
| 16-17  | 24.126.1.     | Ferien | 1  |              |            |            |              |              |        |       |        |          |   |
| 18-25  | 7.13.3.       |        | 2  |              |            |            | 22.000       |              |        |       |        |          |   |
| 26     | 4.310.3.      | Ferien | 1  |              |            |            |              |              |        |       |        |          | - |
| 27-31  | 11.314.4.     |        | 2  |              |            |            | 22.000       |              |        |       |        |          |   |
| 32-33  | 15.428.4.     | Ferien | 1  |              |            |            |              |              |        |       |        |          |   |
| 34     | 29.45.5.      |        | 2  |              |            |            | 15.000       |              |        |       |        |          |   |
| 35-37  | 6.526.5.      |        | 2  |              |            |            | 22.000       |              |        |       |        |          | 1 |
| 38     | 27.52.6.      |        | 2  |              |            |            | 19.000       |              |        |       |        |          |   |
| 39     | 3.69.6.       |        | 2  |              |            |            | 22.000       |              |        |       |        |          | 1 |
| 40-41  | 10.623.6.     | Ferien | 1  |              |            |            |              |              |        |       |        |          |   |
| 42-45  | 24.621.7.     |        | 2  |              |            |            | 22.000       |              |        |       |        |          | Ī |
| 46     | 22.726.7.     |        | 2  |              |            |            | 6.000        |              |        |       |        |          |   |

| Einstellungen                                             |                                                                                                    | ×                             |
|-----------------------------------------------------------|----------------------------------------------------------------------------------------------------|-------------------------------|
| Schuldaten<br>Allgemeines<br>Überblick<br>Werte<br>       | Schulbezeichnung<br>Untis test license<br>for testing and presentations<br>Schuljahr<br>Von Bis<br>201660<br>0.09.2019 26.07.2020 1<br>1 2000<br>1 2000<br>1 200 | Land<br>Region<br>Schulnummer |
| Kursiv = lokal gespeicherte Einstellungen (. ini Dateien, | l de la construcción de la construcción de la construcción de la construcción de la construcción de la constru                                                                                                    | Ok Abbrechen                  |

Aangezien bij de berekening van deze waarde standaard de optie "Jaarwekenberekening uit lossen dagen" wordt gebruikt, wordt bij een schoolinstelling "Deutschland - Bayern - Berufliche Schule" deze optie automatisch en niet wijzigbaar ingesteld.

| Einstellungen                                                                                                    |                                                                                          |                                                                                                    |              | × |
|----------------------------------------------------------------------------------------------------|------------------------------------------------------------------------------------------|----------------------------------------------------------------------------------------------------|--------------|---|
| □- Schuldaten<br>Allgemeines<br>Überblick<br>Werte                                                                                                    | Wertrechnung<br>ohne Fach-Faktor<br>ohne Lehrer-Faktor<br>ohne Klassen-Faktor            | 3 Dezimalstellen                                                                                                    |              |   |
| - Sichern                                                                                                    | Wertrechnung                                                                             |                                                                                                    |              |   |
| Dateiablage                                                                                                    | Jahreswerte                                                                              | Perioden wie Befristung                                                                                              |              |   |
| Stundenplan<br>Anpassen<br>Wertrechnung<br>Warnungen<br>HTML<br>E-Mail<br>Perioden<br>AutoInfo<br>Internet<br>Berichte<br>Vertretungsplanung<br>MultiUser<br>Logging | Minuten Abrochnung<br>nur Schultage rechnen<br>100 Jahreswert (100/)<br>Diese<br>f<br>Be | Z Jahreswochenberechnur<br>aus Einzeltagen<br>Einstellungen sind<br>ür bayerische<br>erufsschulen fix<br>vorgegeben. |              |   |
| Kursiv = lokal gespeicherte Einstellungen (.ini Dateien)                                                                                                    |                                                                                          |                                                                                                    | Ok Abbrechen |   |

## 8.3 Baden-Württemberg: Tellerberekening – nieuwe optie

Omdat in Baden-Württenberg de regelgeving van de gemaakte overuren is gewijzigd, was het noodzakelijk om de gegevens op de lijst 'Tellerberekening' per maand uit te voeren. Deze optie is nu voor alle scholen beschikbaar en niet alleen bij de landinstelling 'Deutschland - Baden-Württemberg'.

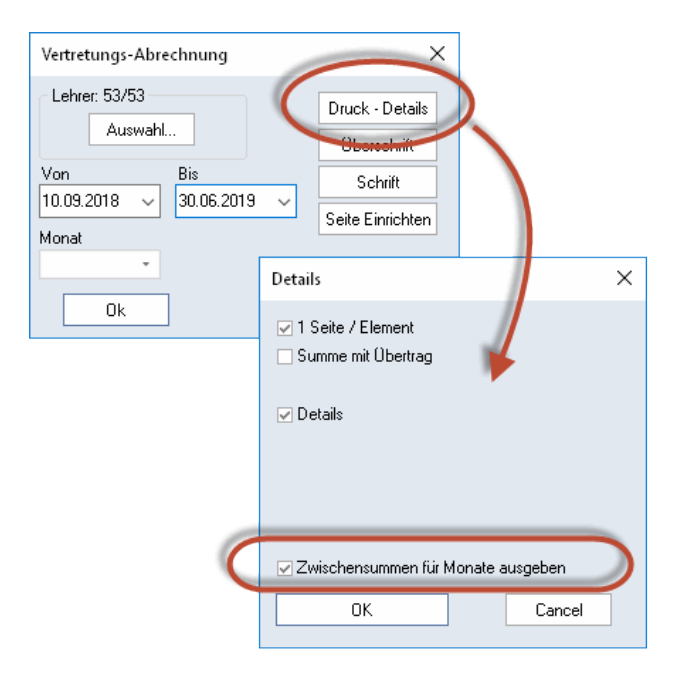

### 8.4 Hessen: Aanpassing van de LUSD-interface

In overleg met het Ministerie van Cultuur van Hessen zijn de volgende velden, indien leeg, met de volgende standaardwaarde gevuld:

AnzeigeThemaImZeugnis = false EpochalTypKuerzel = Nein BilingualFachAnzahlWochenImHalbjahr = 20 FremdspracheBilingualFachKuerzel = -

#### 8.5 Nordrhein-Westfalen

#### 8.5.1 Vervangingsteller

De vervangingsteller bevatte t/m Untis 2019 in NRW een extra regel betreffende de berekening van overuren in NRW. Deze regel is vanwege de gewijzigde omstandigheden uit Untis 2020 gewist.

#### 8.5.2 Schild NRW/LUPO

Bij de import van leerlinggegevens uit Schild NRW/LUPO wordt het 'Schild-ID' mee ingelezen en bij de leerlingen als externe ID opgeslagen.

De afstemming van de leerlinggegevens tussen Untis en WebUntis vindt ook via deze extrene ID plaats. Hierdoor is het mogelijk dat de leerlinggegevens tussen Untis en WebUntis kunnen worden gesynchroniseerd, ook al is de afkorting in beide systemen niet hetzelfde. Deze wijziging werd al in de latere updates van Untis 2019 doorgevoerd.

#### 8.6 Rheinland-Pfalz

Voor scholen in Rheinland-Pfalz bevat het venster Lijsten onder de keuze Dagroosterbeheer een extra mogelijkheid 'Monatszähler'.

| 😃 Listenauswahl            |  | × |
|----------------------------|--|---|
| 🗄 🛅 Übersichten            |  |   |
| 🗄 🚞 Belegungs - Statistik  |  |   |
| 🗄 🧰 Freie Stunden          |  |   |
| 🗄 🧰 Fach - Stunden - Liste |  |   |
| 🗄 🧰 Stunden-Listen         |  |   |
| 🗄 🧰 Unterricht             |  |   |
| 🗄 🧰 Pausenaufsichten       |  |   |
| 😑 🧰 Vertretungsplanung     |  |   |
| Vertretungs-Abrechnung     |  |   |
| Entfalltage                |  |   |
| Vertretunge Obereicht      |  |   |
| Monatszähler               |  |   |
| + Kiausurpiäne             |  |   |
|                            |  |   |
| J                          |  |   |

De lijst toont het aantal per maand gehouden vervangingen en een afzonderlijke kolom, waarbij de achtergrondkleur afhankelijk is van de status 'Beamte(r)'.

#### Monatszähler

| Name | Beamte(r) | SollAVoche | 8 | 9 | 10 | 11 | 12 | 1 | 2 | 3  | 4   | 5 | 6 |
|------|-----------|------------|---|---|----|----|----|---|---|----|-----|---|---|
| T1   | n         | 20.000     | 0 | 0 | 0  | 0  | 0  | 0 | 1 | 0  | 0   | 0 | 1 |
| T2   | n         | 24.000     | 0 | 1 | 0  | 0  | 0  | 0 | 0 | -2 | 0   | 0 | 1 |
| T3   | n         | 18.000     | 0 | 0 | 0  | 0  | 0  | 0 | 0 | -1 | 0   | 0 | 0 |
| T4   | J         | 14.000     | 0 | 2 | 2  | 0  | 0  | 1 | 0 | 2  | - 4 | 2 | 1 |
| T5   | J         | 24.000     | 0 | 2 | 0  | 0  | 0  | 0 | 0 | -3 | 0   | 0 | 1 |
| T6   | J         | 24.000     | 0 | 1 | 0  | 0  | 0  | 0 | 0 | -1 | 0   | 0 | 0 |
| T7   | J         | 13.000     | 0 | 0 | 0  | 0  | 0  | 0 | 0 | 0  | 0   | 0 | 0 |
| T8   | n         | 20.000     | 0 | 2 | 0  | 0  | 0  | 0 | 0 | 1  | 0   | 0 | 0 |
| T9   | n         | 24.000     | 0 | 0 | 0  | 0  | 0  | 0 | 0 | -3 | 0   | 0 | 0 |
| T10  | n         | 22.000     | 0 | 0 | 0  | 0  | 0  | 0 | 0 | 1  | 1   | 0 | 0 |
| T11  | J         | 7.000      | 0 | 0 | 0  | 0  | 0  | 0 | 0 | 2  | 2   | 0 | 0 |
| T12  | J         | 21.000     | 0 | 0 | 0  | 0  | 0  | 0 | 0 | -1 | 0   | 0 | 0 |
| T13  | n         | 19.000     | 0 | 0 | 0  | 0  | 0  | 0 | 1 | -2 | 0   | 0 | 0 |
| T14  | n         | 21.000     | 0 | 0 | 0  | 0  | 0  | 0 | 0 | -1 | 0   | 0 | 0 |
| T15  | n         | 22.000     | 0 | 0 | 0  | 0  | 0  | 0 | 0 | 0  | 0   | 0 | 0 |

Voor een uitgebreide beschrijvingvan de noodzakelijke invoer kunt u contact opnemen met de Partner in Rheinland-Pfalz / Lander Software:

E-Mail: info@lander-sw.de Web: www.lander-sw.de

## 8.7 Uitbreiding van de ITACA-Interface

De ITACA-interface wird in het deel met de basisgegevens van lokalen uitgebreid met de volgende velden:

- Name
- Langname
- Text
- Kapazität

| 🛞 Räume / Räume - Stu | indenplan | Þ                    | - 🗆 ×      |
|-----------------------|-----------|----------------------|------------|
| AULA 0.10             |           | 💐 🛃 ኛ 🛔 🔛 🖧 🤅        | 3 📴 🥩 🖁    |
| Name                  | Langname  | Text                 | Kapaz. 🔺   |
| AULA 0.1              | AULA 0.1  | CFGS                 | 35         |
| AULA 0.2              | AULA 0.2  | CFGS                 | 34         |
| AULA 0.3              | AULA 0.3  | CFGS                 | 33         |
| AULA 0.4              | AULA 0.4  | CIÈNCIES<br>NATURALS | 32         |
| AULA 0.5              | AULA 0.5  | TECNOLOGIA           | 32         |
| AULA 0.7              | AULA 0.7  | ORIENTACIÓ           | 24         |
| AULA 0.8              | AULA 0.8  | ORIENTACIÓ           | 23         |
| AULA 0.9              | AULA 0.9  | CFGS                 | 54         |
| AULA 0.6              | AULA 0.6  | ANGLÉS               | 40         |
| AULA 0.10             | AULA 0.10 | ANGLÉS               | 32         |
| AULA 0.11             | AULA 0.11 |                      | 35 🗸       |
| •                     |           | Räume - Stunden      | olan 🗸 .:: |

# 9 Logging

Stabiliteit en kwaliteitscontrole stonden bij het ontwikkelen van versie 2020 hoog in het vaandel. Zo zijn er een aantal verbeteringen in Untis aangebracht, die niet 1,2,3 direct in Untis zichtbaar zijn en waarmee u als gebruiker hopelijk maar zelden in aanraking komt, bijvoorbeeld als je technische problemen hebt. Eén van de verbeteringen omvat de uniformisering van logging in Untis 2020.

| Instellingen                                                                                                    |                                                                                                    | Х |
|----------------------------------------------------------------------------------------------------|----------------------------------------------------------------------------------------------------|---|
| <ul> <li>Instellingsgegevens</li> <li>Diversen</li> <li>Lijsten</li> <li>Dagroosterbeheer</li> <li>Curs</li> <li>MultiUser</li> <li>Logging</li> </ul> | <ul> <li>Logging geactiveerd</li> <li>Loglevel vastleggen</li> <li>Selecteer hier, tot welk level resultaten gelogd moeten worden. Alle resultaten, die ene gelijk of hoger level hebben worden gelogd. Des te kleiner het loglevel, des te gedetailleerder wordt gelogd en des te groter wordt het logbestand.</li> <li>1 - Debug </li> <li>Speciale onderdelen activeren</li> <li>Optimalisatie (let op: vertraagt de optimalisatie merkbaar)</li> </ul> |   |
| Cursief = Individueel opgeslagen instellingen (ini b                                                                                                   | estanden) OK Afbreke                                                                                                    | n |

De verschillende logbestanden zijn verenigd op een centrale locatie, namelijk in de gebruikersmap '..\Appdata\gp-Untis\logs\' in een globaal logbestand. Elke dag wordt een nieuw logbestand aangemaakt.

Zodra er 31 logbestanden zijn aangemaakt, wordt de oudste gewist. Het level, waarop moet worden gelogd, kan worden ingesteld en daarbij kan worden gekozen tussen '0 – Verbose' (uitgebreide logging), '1 – Debug', '2 – Information', '3 - Warning, '4 – Error' en '5 – Fatal'.

Over het algemeen betekent een lager loglevel een fijnere gradatie in de uitvoer. Wij raden u aan om bij aanvang level '2 – Information' in te stellen en alleen dan te wijzigen, wanneer in samenhang met een probleem door een support-medewerker van Untis daartoe wordt geadviseerd. Het logbestand wordt vanaf versie 2020 automatisch opgenomen bij de vorming van een support bestand.

Voor de geïntersseerde onder u hieronder een korte beschrijving van de verschillende loglevels (bron <u>https://github.com/serilog/serilog/wiki/Writing-Log-Events).</u>

| Verbose     | tracing information and debugging minutiae; generally only switched on in unusual situa-<br>tions              |
|-------------|----------------------------------------------------------------------------------------------------|
| Debug       | internal control flow and diagnostic state dumps to facilitate pinpointing of recognised problems              |
| Information | events of interest or that have relevance to outside observers; the default enabled mini-<br>mum logging level |
| Warning     | indicators of possible issues or service/functionality degradation                                             |
| Error       | indicating a failure within the application or connected system                                                |
| Fatal       | critical errors causing complete failure of the application                                                    |

## **10 Crash Server**

Om de stabiliteit van Untis verder te verbeteren werd al in Untis 2019 begonnen met de vraag informatie van uw roostergegevens bij het vastlopen van Untis.

| 🎱 Untis - fouten                                                                                                    | -         |           | ×    |  |  |
|----------------------------------------------------------------------------------------------------|-----------|-----------|------|--|--|
| Een fout is opgetreden en Untis moet worder                                                                                                    | n afgeslo | oten.     |      |  |  |
| Klik op 'Zend een foutbericht naar Untis'. Daarmee helpt u ons de f<br>Untis beter en stabieler te maken.                                                                                                    | out op te | sporen ei | n    |  |  |
| Opmerking (optioneel): - Aantal nog te gebruiken posities 4963:                                                                                                    |           |           |      |  |  |
| Beschrijf uw laatste handelingen                                                                                                    |           |           | < >  |  |  |
|                                                                                                    |           |           |      |  |  |
| E-mailadres (optioneel):                                                                                                    |           |           |      |  |  |
|                                                                                                    |           |           |      |  |  |
|                                                                                                    |           |           |      |  |  |
| Er wordt technische informatie over de fout naar Untis GmbH gestuurd. Deze informatie kan<br>persoonsgebonden gegevens bevatten. De gegevensworden versleuteld verstuurd. Ik ga<br>akkoord met het verzenden van deze informatie. |           |           |      |  |  |
| Afbreken                                                                                                    |           | Zer       | nden |  |  |

Het rapport bevat niet uw volledige gpn-bestand, alleen het zogenaamde crash-report, de dumps (dit zijn een soort snapshots gemaakt op het tijdstip van het probleem) en relevante systeeminfomatie. De gegevens worden versleuteld naar een server van Untis GmbH verzonden, waar ze thematisch worden gegroepeerd en onderzocht.

Op sommige schoolnetwerken kunnen diverse beveiligingsinstellingen, Firewalls of andere applicaties de verzending met de Untis *CrashDumpUploader* (die de gegevens comprimeert, versleutelt en signeert naar de Untis-server) verhinderen om de gegevens ook daadwerkelijk te versturen.

In dat geval worden de crash-reports opgeslagen in de gebruikersmap '..\Appdata\gp-Untis\Crashdumps\handled' en bij een volgende uitvoer van het supportbestand toegevoegd. Standaard worden de vijf laatste crash-reports opgenomen in het supportbestand.

De bovengenoemde privacy maatregelen betekenen ook, dat bij een concreet probleem het verzenden van het crash-report met de foutmelding niet inzichtelijk is voor de helpdesk in Nederland. Neem daarom altijd ook contact op met de Untis helpdesk om het probleem snel en doelgericht te kunnen verhelpen.